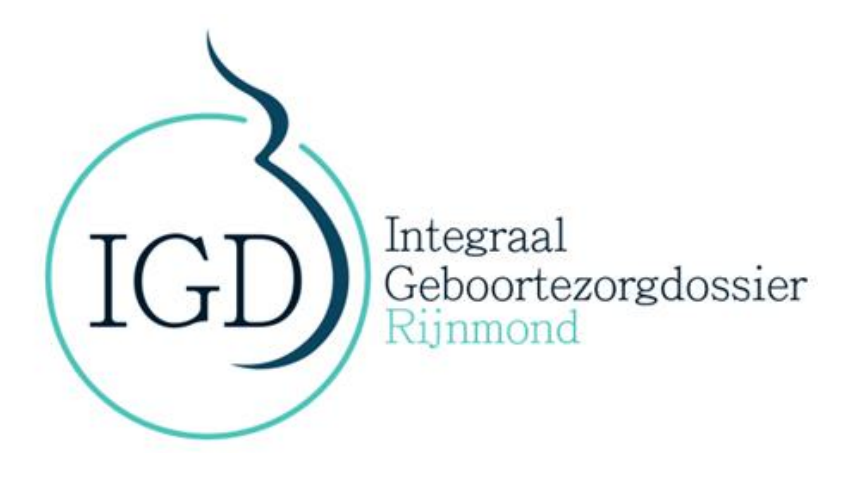

# **Handleiding Chipsoft**

Eerste release: 21 ZIBS

#### concept

#### Disclaimer

• Gebruik van dit document is voor risico van ontvanger. Inschattingen over de inhoud van dit document zijn aan de ontvanger/verantwoordelijke. Ontvangende partij kan geen rechten ontlenen aan dit document.

#### Versiebeheer

| Versie | Datum      | Door         | Beschrijving                                                                                                 | Gedeeld met                                                                         |
|--------|------------|--------------|----------------------------------------------------------------------------------------------------|-------------------------------------------------------------------------------------|
| 0.1    | 07-03-2024 | IGD Rijnmond | Handleiding Chipsoft<br>voor de eerste 17 ZIBS<br>in productie – volledige<br>handleiding in<br>ontwikkeling | Projectleiders<br>Babyconnect en<br>projectleiders in de<br>ziekenhuizen            |
| 0.5    | 11-06-2024 | IGD Rijnmond | Handleiding Chipsoft<br>voor de eerste 21 ZIBS<br>in productie –<br>aanvullingen mogelijk in<br>de toekomst  | Projectleiders<br>Babyconnect en<br>projectleiders/gebruikers<br>in de ziekenhuizen |
| 0.6    | 27-01-2025 | IGD Rijnmond | Lay-out gewijzigd;<br>inhoudsopgave<br>toegevoegd; ZIB 22 en<br>23 toegevoegd                                | Projectleider ASZ,<br>rijnmondnet en samergo                                        |

# Inhoud

|                                                      |                                                                                                    | <b>D</b> Integra                                                                                   |
|------------------------------------------------------|----------------------------------------------------------------------------------------------------|----------------------------------------------------------------------------------------------------|
| 1 1                                                  |                                                                                                    | Rijnmo                                                                                             |
| 1.1.<br>1.7                                          |                                                                                                    |                                                                                                    |
| 1.2.                                                 |                                                                                                    | -                                                                                                  |
| 1.5.<br>1.4                                          | RELEASERELEID ITEKST EN RELEID NOG LOI                                                                                                    |                                                                                                    |
| 2. A                                                 | LGEMEEN DEEL VOOR GEBRUIKERS                                                                                                    |                                                                                                    |
| 2.1                                                  |                                                                                                    | c                                                                                                  |
| 2.1.                                                 |                                                                                                    |                                                                                                    |
| 2.2.                                                 |                                                                                                    |                                                                                                    |
| 2.5.<br>2 M                                          |                                                                                                    |                                                                                                    |
| <i>J. V</i>                                          | VERKEN MET DE TIINQ-GEBOORTEZOROVIEWER                                                                                                    |                                                                                                    |
| 3.1.                                                 | Starten vanuit HiX                                                                                                    |                                                                                                    |
| 3.2.                                                 | FAVORIET MAKEN                                                                                                    |                                                                                                    |
| 3.3.                                                 | Activeren geboortezorgviewer HINQ                                                                                                    |                                                                                                    |
| 4. И                                                 | VERKEN MET DOCUMENTEN                                                                                                    | 8                                                                                                  |
| 4.1.                                                 | Publiceren van documenten naar HINQ                                                                                                    |                                                                                                    |
| 4.2.                                                 | Document selecteren                                                                                                    |                                                                                                    |
| 4.3.                                                 | Publiceren                                                                                                    |                                                                                                    |
| 4.4.                                                 | WEERGAVE IN DE VIEWER                                                                                                    |                                                                                                    |
| 5. И                                                 | VERKEN MET ZIBS                                                                                                    |                                                                                                    |
| 51                                                   | 7ΙΒ ΡΑΤΙËΝΤ                                                                                                    | 1(                                                                                                 |
| 5.2.                                                 | ZIB BURGERIJIKE STAAT                                                                                                    |                                                                                                    |
| 5.3.                                                 | ZIB WOONSITUATIE                                                                                                    |                                                                                                    |
| 5.4                                                  | ZIB DRUGSGEBRUIK                                                                                                    |                                                                                                    |
| 55                                                   |                                                                                                    | 1 <sup>1</sup>                                                                                     |
| 5.6.                                                 | ZIB TABAKGEBRI JIK                                                                                                    |                                                                                                    |
| 5.7                                                  | ZIB ALLERGIE INTOLERANTIE                                                                                                    | 10                                                                                                 |
| 5.8.                                                 | ΖΙΒ ΒΙ ΟΕΠΩΒΙΙΚ                                                                                                    |                                                                                                    |
| 5.9.                                                 | ZIB LICHAAMSGEWICHT                                                                                                    | 23                                                                                                 |
| 5 10                                                 | ) 7IB LICHAAMSI ENGTE                                                                                                    | 2"<br>2                                                                                            |
| 5 11                                                 | 718 PROBLEEM                                                                                                    | 26                                                                                                 |
| 5 12                                                 | 718 WILSVERKLARING                                                                                                    | 29                                                                                                 |
| 5 13                                                 |                                                                                                    |                                                                                                    |
| 5 14                                                 |                                                                                                    | 3(                                                                                                 |
| 2.14                                                 |                                                                                                    |                                                                                                    |
| 5 15                                                 |                                                                                                    |                                                                                                    |
| 5.15<br>5 16                                         | 7 IB FUNCTIONELE OF MENTALE STATUS                                                                                                    | 2/                                                                                                 |
| 5.15<br>5.16                                         | ZIB FUNCTIONELE OF MENTALE STATUS                                                                                                    |                                                                                                    |
| 5.15<br>5.16<br>5.17                                 | <ul> <li>ZIB FUNCTIONELE OF MENTALE STATUS</li> <li>ZIB ZORGVERLENER.</li> <li>ZIB ALERT</li> </ul>                                                                                                    |                                                                                                    |
| 5.15<br>5.16<br>5.17<br>5.18                         | <ul> <li>ZIB FUNCTIONELE OF MENTALE STATUS</li> <li>ZIB ZORGVERLENER</li> <li>ZIB ALERT</li> <li>ZIB VACCINATIE</li> </ul>                                                                                 |                                                                                                    |
| 5.15<br>5.16<br>5.17<br>5.18<br>5.19                 | <ul> <li>ZIB FUNCTIONELE OF MENTALE STATUS</li> <li>ZIB ZORGVERLENER.</li> <li>ZIB ALERT</li> <li>ZIB VACCINATIE</li> <li>ZIB VACCINATIE</li> </ul>                                                        |                                                                                                    |
| 5.15<br>5.16<br>5.17<br>5.18<br>5.19<br>5.20         | 5.       ZIB FUNCTIONELE OF MENTALE STATUS         7.       ZIB ZORGVERLENER.         8.       ZIB ALERT         9.       ZIB VACCINATIE         9.       ZIB VOEDINGSADVIES.         7.       ZIB RETALED | 34<br>35<br>36<br>36<br>37<br>37<br>37<br>37<br>37<br>37<br>37<br>37<br>37<br>37<br>37<br>37<br>37 |
| 5.15<br>5.16<br>5.17<br>5.18<br>5.19<br>5.20<br>5.21 | <ul> <li>ZIB FUNCTIONELE OF MENTALE STATUS</li> <li>ZIB ZORGVERLENER.</li> <li>ZIB ALERT</li> <li>ZIB VACCINATIE</li> <li>ZIB VOEDINGSADVIES</li> <li>ZIB BETALER.</li> <li>ZIB MADOLATIE</li> </ul>       | 3                                                                                                  |

# 1. Algemeen deel voor projectleiders

## 1.1. Algemeen

Enkele opmerkingen vooraf:

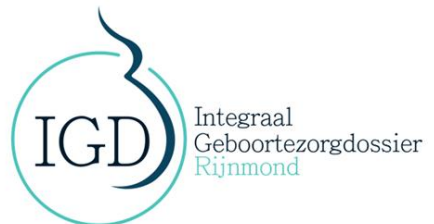

- Ieder ziekenhuis tekent zelf een offerte met Chipsoft voor de implementatie van de koppeling, een dienstverleningsovereenkomst met HINQ en een regionale samenwerkingsovereenkomst binnen de regio.
- leder ziekenhuis is zelf verantwoordelijk voor het implementeren van de koppeling i.s.m. Chipsoft en HINQ. Implementatie van de koppeling op Acceptatie en Productie vindt doorgaans plaats tijdens een groepsimplementatiedag met beide leveranciers.
- Er wordt met klem aangeraden om de functionaliteit, de datakoppeling en de weergave van de data te testen en accepteren alvorens deze in gebruik te nemen.
- Voor meer informatie over het werken met toestemmingen is een apart informatiedocument geschreven en gedeeld met alle regionale projectleiders Babyconnect. Het al dan niet accepteren van de hierin geschetste aanpak of het nemen van maatregelen is voor verantwoordelijkheid van de eigen organisatie.

#### 1.2. Doelgroep

- Deze handleiding in het tweede deel van dit document is bedoeld als leidraad voor eindgebruikers die in een ziekenhuis aan de slag willen met HiX en de geboortezorgviewer.
- Voor deze gebruikers wordt een korte instructie over de functionaliteit en het invullen en publiceren van data gegeven.
- Data in de viewer van HINQ kan alleen getoond worden als de zib goed en volledig is ingevuld in HiX. Dit is de verantwoordelijkheid van de specialist.
- Ook wordt geïllustreerd hoe data in de geboortezorgviewer eruit zal gaan zien.
- Bekende aandachtspunten worden aangestipt.

#### 1.3. Inhoud

- Dit is een levend document. Deze versie van de handleiding bespreekt de 21 zibs plus documenten die beschikbaar zijn binnen de HINQ geboortezorgviewer. De komende maanden wordt het document waar nodig verder uitgebreid. De geboortezorgviewer is nog in ontwikkeling. Screenshots in deze handleiding zijn een momentopname.
- Voor meer informatie over de zibs, velden per zib en de versienummers van de BgZ ten behoeve van testwerkzaamheden is een apart "testpakket" geschreven en op aanvraag beschikbaar. Deze handleiding is gebaseerd op deze uitgebreidere testdocumentatie.

#### 1.4. Releasebeleid [tekst en beleid nog i.o.]

Houd bij het besluit om voor het eerst live te gaan met de koppeling HiX-HINQ en de HINQgeboortezorgviewer rekening met het releasebeleid van HINQ. Dit verlangt na ingebruikname van de koppeling en viewer namelijk periodiek beschikbaarheid van resources (naar verwachting: functioneel applicatiebeheer) binnen de organisatie. Het hierna volgende releasebeleid wordt op dit moment afgestemd en definitief gemaakt met HINQ:

- De komende maanden kunnen er nog extra zibs gereleased worden voor de viewer door HINQ,
- Voordat de zibs op Productie beschikbaar komen, komen ze steeds eerst beschikbaar op Acceptatie.
- Ziekenhuizen die de HINQ-koppeling en geboortezorg dan al op productie gebruiken krijgen 4 weken de gelegenheid om de nieuwe data te testen.

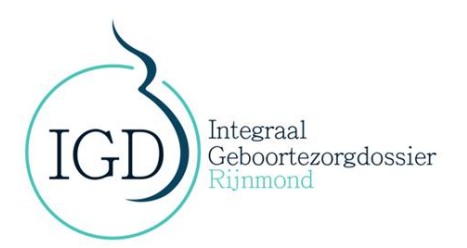

- Bij niet-verwaarloosbare/blokkerende issues is het van belang om deze direct aan te geven bij HINQ en Chipsoft en actie te bepalen.
- Na verloop van de 4 weken worden de nieuwe data *automatisch* gereleased op Productie.

# 2. Algemeen deel voor gebruikers

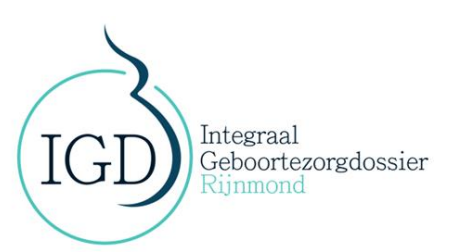

#### 2.1. Algemeen

Enkele opmerkingen vooraf:

- Deze Handleiding is bedoeld als leidraad voor eindgebruikers die in een ziekenhuis aan de slag willen met HiX en de geboortezorgviewer van HINQ in kader van IGD Rijnmond
- De handleiding benoemd elk stukje aan informatie dat ingevuld en gedeeld kan worden. In een korte instructie wordt getoond hoe de gegevens juist te registreren zodat andere zorgverleners ze kunnen bekijken.
- Andere zorgverleners kunnen de gegevens uit het ziekenhuis in de viewer van HINQ alleen zien als de gegevens in de zorginformatiebouwsteen (zib) goed en volledig ingevuld is. Dit is de verantwoordelijkheid van de specialist.
- Ook wordt geïllustreerd hoe data in de geboortezorgviewer eruit zal gaan zien.
- Bekende aandachtspunten worden aangestipt.
- Gegevensuitwisseling verlangt toestemming van de patient. Hoe het werken met toestemmingen wordt aangepakt kan verschillen per ziekenhuis en is geen onderdeel van deze handleiding.
- Dit is een levend document. Deze tweede versie van de handleiding bespreekt de eerste 21 zibs die beschikbaar zijn binnen de HINQ geboortezorgviewer. De komende maanden wordt het document waar nodig verder uitgebreid. De geboortezorgviewer is nog in ontwikkeling. Screenshots in deze handleiding zijn daarom een momentopname.

## 2.2. Huidige gegevens/ZIBS die vrijgegeven zijn

- 1. Patiënt
- 2. Burgerlijke staat
- 3. Woonsituatie
- 4. Drugsgebruik
- 5. Alcoholgebruik
- 6. Tabaksgebruik
- 7. Allergie Intolerantie
- 8. Bloeddruk
- 9. Lichaamsgewicht
- 10. Lichaamslengte
- 11. Probleem
- 12. Wilsverklaring
- 13. Verrichting
- 14. Contactpersoon
- 15. Medisch Hulpmiddel
- 16. Functionele of Mentale status
- 17. Zorgverlener
- 18. Alert
- 19. Betaler
- 20. Vaccinatie
- 21. Voedingsadvies
- 22. Medicatie
- 23. Contact

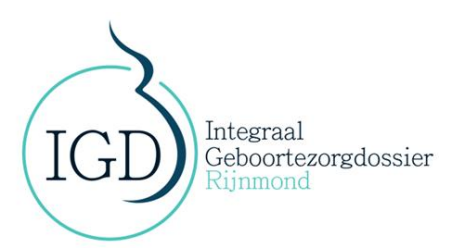

## 2.3. De gegevens/ZIBS die (nog) niet vrijgegeven zijn

- 24. Overdracht Laboratoriumuitslag
- 25. Behandelaanwijzing zal niet worden vrijgegeven naar de HINQ geboortezorgviewer
- 26. Overdracht geplande zorg activiteit

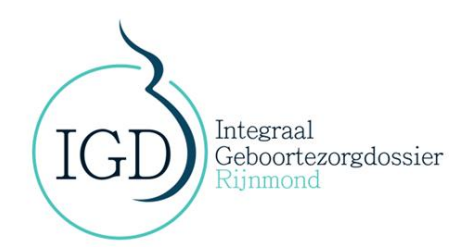

## *3. Werken met de HINQ-geboortezorgviewer*

#### 3.1. Starten vanuit HiX

De HINQ geboortezorgviewer wordt geopend door middel van het selecteren en openen van externe apps. Dit gebeurt via het dossier van de patiënt. Deze optie kun je favoriet maken (eenmalig) en dan verschijnt bij het openen van het dossier deze functie in de linkerbalk.

#### 3.2. Favoriet maken

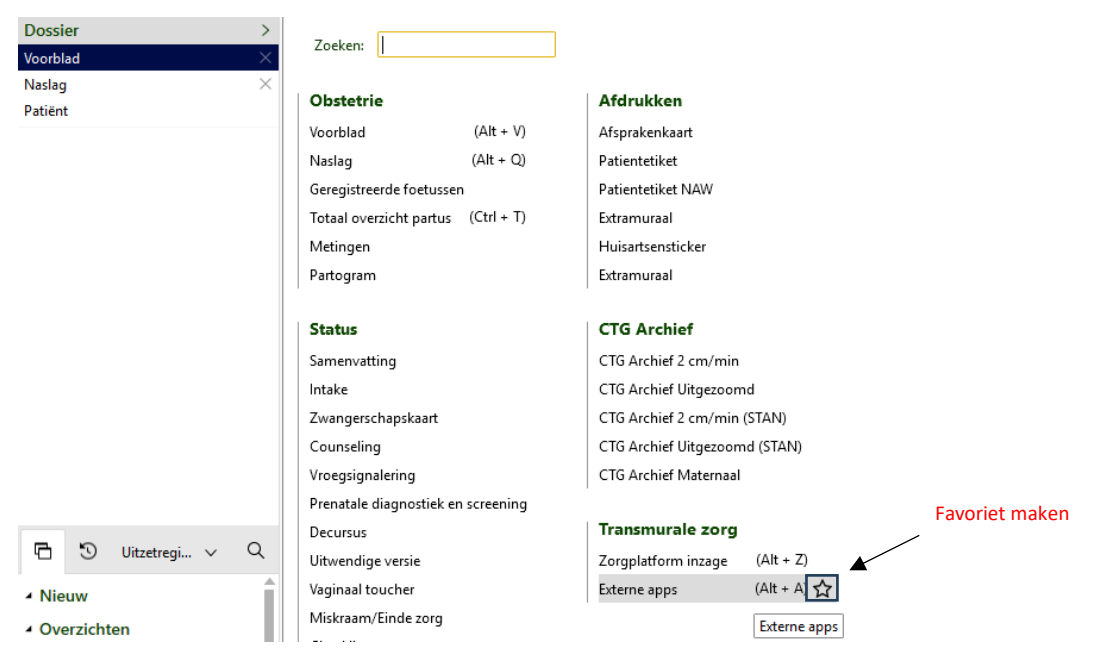

## 3.3. Activeren geboortezorgviewer HINQ

| Resultaten: Inactieve appl | caties via Zorg |
|----------------------------|-----------------|
| Programma                  | Aanbieder 🔺     |
| HINQ test                  | HINQ acceptatie |
| OncoConnect Dagbehandeling | Luscii          |
| Polsfractuur conservatief  | Luscii          |
| Astma bij kinderen         | Luscii          |
| OncoConnect COPV           | Luscii          |
| Orthopedisch chirturgie    | Luscii          |
| Premature kinderen         | Luscii          |
| Bechterew                  | Luscii          |
| Zwangerschapsdiabetes      | Luscii          |
| IBD                        | Luscii          |
| Hartrevalidatie            | Luscii          |
| Hartfalen                  | Luscii          |
| Hypertensie                | Luscii          |
| Bariatrie                  | Luscii          |
| Polsfractuur operatief     | Luscii          |
| Zwangerschapshypertensie   | Luscii          |
| Constitutioneel eczeem     | Luscii          |
|                            |                 |
|                            |                 |
|                            |                 |
| + C                        |                 |
| Aanmelden Verversen        |                 |

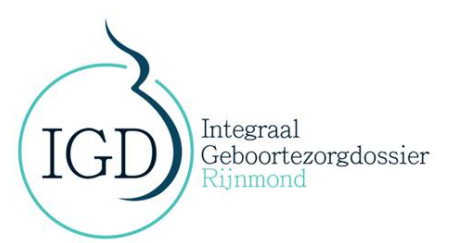

## 4. Werken met documenten

#### 4.1. Publiceren van documenten naar HINQ

Voordat de HINQ geboortezorgviewer wordt geopend, is het mogelijk om geaccordeerde documenten toe te voegen. Onderin de balk is deze optie te vinden:

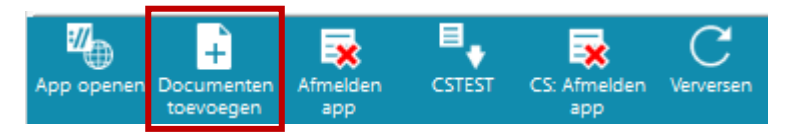

#### 4.2. Document selecteren

Hierna wordt een lijst getoond, waaruit de toe te voegen documenten kunnen worden gekozen:

| Order plaatsen - Document toevoegen (externe app) |                 |                       |              |                     |                     |                           |            |             | $\leftarrow \Box \times$ |             |             |
|---------------------------------------------------|-----------------|-----------------------|--------------|---------------------|---------------------|---------------------------|------------|-------------|--------------------------|-------------|-------------|
| >                                                 | <b>K</b> Standa | ard                   | ~            |                     |                     |                           |            |             |                          |             |             |
| Mak                                               | er              | Keizer, Ma            | ark de       | Laatste gewij       | jzigd door Keizer,  | Mark de 07                | -06-2024   | × 17:29     |                          |             |             |
| Opm                                               | erkingen        |                       |              |                     |                     |                           |            |             |                          |             |             |
| ✓ -                                               | Aanm            | aakdatum <del>•</del> | Verzenddatum | Specialisme         | Categorie           | Subcategorie              | Patiëntnr. | Patiëntnaam | Auteur                   | Mede-auteur | Documentnr. |
| <b>V</b>                                          | 07-06-          |                       | 07-06-2024   | Gynaecologie        | Poliklinische Brief | Poliklinische update-brie |            | Mouwen, J.  | Huijssoon, A.M.G.        |             | 0018322176  |
|                                                   | ☑ 07-06-        | 2024                  | 07-06-2024   | Gynaecologie        | Poliklinische Brief | Poliklinische update-brie | f 36977748 | Mouwen, J.  | Huijssoon, A.M.G.        |             | 0018322173  |
|                                                   | 07-06-          | 2024                  | 07-06-2024   | Gynaecologie        | Niet publiceerbaar  | Niet publiceerbaar        | 36977748   | Mouwen, J.  | Huijssoon, A.M.G.        |             | 0018322170  |
|                                                   | 29-03-          | 2024                  |              | Interne Geneeskunde | Algemeen            | Algemeen                  | 36977748   | Mouwen, J.  | Soei, Y.L.               |             | 0018322128  |
|                                                   | ☑ 04-03-        | 2024                  | 04-03-2024   | Gynaecologie        | Klinische Brief     | Klinische Brief           | 36977748   | Mouwen, J.  |                          |             | 0018322113  |
|                                                   | ☑ 04-03-        | 2024                  | 04-03-2024   | Gynaecologie        | Poliklinische Brief | Poliklinische Brief       | 36977748   | Mouwen, J.  |                          |             | 0018322111  |
|                                                   | 23-02-          | 2024                  | 23-02-2024   | Gynaecologie        | Poliklinische Brief | Poliklinische Brief       | 36977748   | Mouwen, J.  |                          |             | 0018322091  |
|                                                   | 3 19-02-        | 2024                  | 19-02-2024   | Gynaecologie        | Klinische Brief     | Klinische Brief           | 36977748   | Mouwen, J.  |                          |             | 0018322089  |
|                                                   | ✓ 19-02-        | 2024                  | 19-02-2024   | Gynaecologie        | Poliklinische Brief | Poliklinische Brief       | 36977748   | Mouwen, J.  |                          |             | 0018322088  |
|                                                   | 7 16-02-        | 2024                  |              | Gynaecologie        | Poliklinische Brief | Poliklinische Brief       | 36977748   | Mouwen, J.  |                          |             | 0018322084  |

#### 4.3. Publiceren

Druk vervolgens op OK om te publiceren.

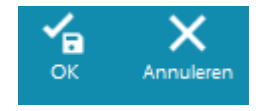

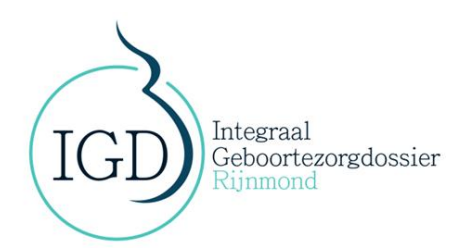

## 4.4. Weergave in de viewer

De documenten zijn terug te vinden binnen het dashboard 'Documenten'.

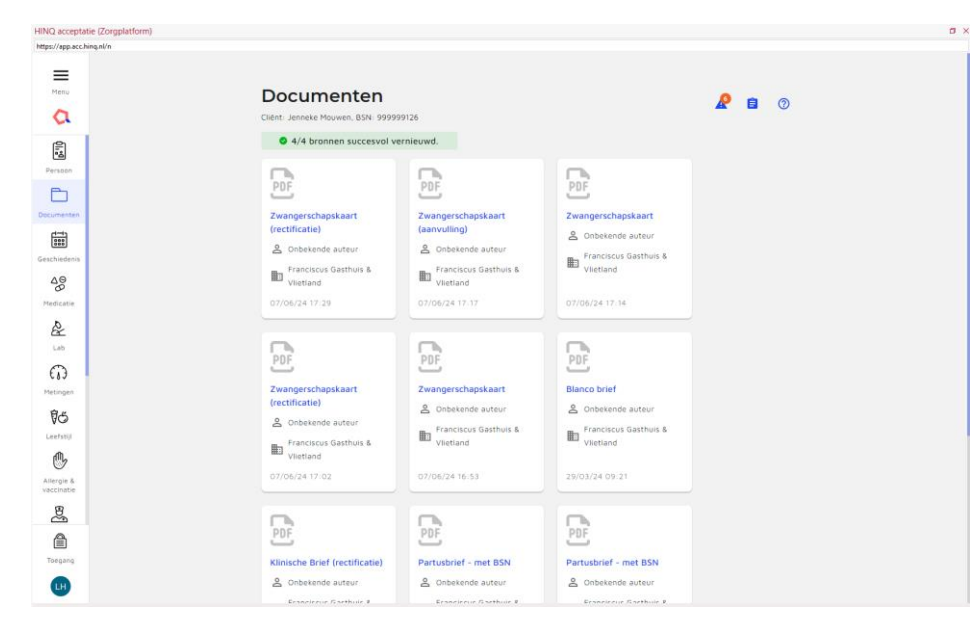

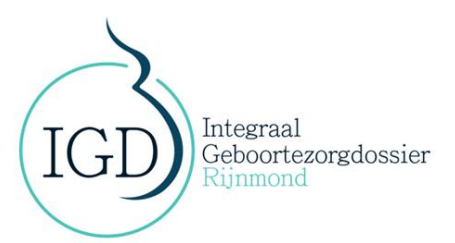

## 5. Werken met zibs

#### 5.1. ZiB Patiënt

#### Reeds bekende bevindingen en aandachtspunten

Dit zijn de reeds bekende bevindingen. Alle velden van de ZiB Patiënt komen goed door. Bij de volgende velden rekening houden met:

| Omschrijving | Samenvatting       | Status 19-03-2024        |
|--------------|--------------------|--------------------------|
| Etniciteit   | Wordt niet gedeeld | Wens belegd bij ChipSoft |

#### Registratie in HiX

#### Locatie in HiX:

#### Voorblad > patiënt, tabblad basisgegevens en extra gegevens

| Tonen patiënt 'Mouw    | ven, J., V, 10-04-19 | 988'            |               |            |             |              |                |             |         |  | ← □ | ×  |
|------------------------|----------------------|-----------------|---------------|------------|-------------|--------------|----------------|-------------|---------|--|-----|----|
| Basisgegevens Extra    | a gegevens Opt-in    | registraties    | Verzekeringen | Contacten  | Patiënthist | orie Doo     | koppelingen    |             |         |  |     | £/ |
| Basisgegevens          |                      |                 |               |            |             |              |                |             |         |  |     |    |
| Geboortenaam           | Mouwen               |                 |               | Voorvoegs  | sel         |              |                |             |         |  |     |    |
| Partnernaam            |                      |                 |               | Voorvoegs  | sel         |              |                |             |         |  |     |    |
| Voorletters            | J. Ro                | epnaam          | Jenneke       | Voorname   | en 👘        |              |                |             |         |  |     |    |
| Geboortedatum          | 10-04-1988 🖂 Ges     | slacht          | V 🗸 Vrouw     | Notatie    |             |              |                |             |         |  |     |    |
| Meerling               | Onbekend 🗸           |                 |               |            |             |              |                |             |         |  |     |    |
| Adresgegevens          |                      |                 |               |            |             |              |                |             |         |  |     |    |
| Postcode/Adres/Huisnr. | 3045 PM Kle          | eiweg           |               |            |             |              | 500            | )           |         |  |     |    |
| Woonplaats             | ROTTERDAM            |                 |               | Land       | $\sim$      |              |                |             |         |  |     |    |
| Mobiel telefoonnummer  | 0612345679           |                 |               |            |             | SMSen toest  | an Onbek       | end 🖂       |         |  |     |    |
| Vast telefoonnummer    | 0104616997           |                 |               |            |             |              |                |             |         |  |     |    |
| Overig telefoonnummer  |                      |                 |               |            |             |              |                |             |         |  |     |    |
| Emailadres             | tes4345435@test.nl   |                 |               |            |             | E-mailen toe | staan Onbek    | end 🖂       |         |  |     |    |
| Videobellen            | Nee                  |                 |               |            |             |              |                |             |         |  |     |    |
|                        |                      |                 |               |            |             | Contact      | voorkeuren (St | andaard)    |         |  |     |    |
| Artsen en Verzekering  | jen –                |                 |               |            |             |              |                |             |         |  |     |    |
| Huisarts               | 019998 V Te          | sthuisarts Sfvg |               | landarts   |             |              |                |             |         |  |     |    |
| Telefoonnr. huisarts   | 010-2345678          |                 |               | Apotheek   |             |              |                |             |         |  |     |    |
| Ingangsdatum           | 01-01-2023 🗸         |                 |               |            |             |              |                |             |         |  |     |    |
| Hoofdverzekering       | V70290 V DS          | W Zorgverzeke   | raar          | Polisnumn  | mer 478     | 5743875      |                |             |         |  |     |    |
| Polissen               |                      |                 |               |            |             |              |                |             |         |  |     |    |
| Begindatum 🕶 Einddatur | n Verzekeringsbasis  | Instantiecod    | e Polisnummer | Pakketomsc | hrijving F  | akketcode    | Pakketsoort    | COV datum   |         |  |     |    |
|                        |                      |                 |               |            |             |              |                |             |         |  |     |    |
| Identificatie          |                      | -               |               |            |             |              |                |             |         |  |     |    |
| Burgerservicenummer    | 999999126            |                 | ID Numm       | ier        |             |              |                |             |         |  |     |    |
| BSN Datum              | 21-06-2021           |                 | V ID Type     |            |             |              |                |             |         |  |     |    |
| BSN voor communicatie  | ✓                    |                 | Uitzonder     | ing BSN    |             |              |                | Geregistree | rd op ~ |  |     |    |

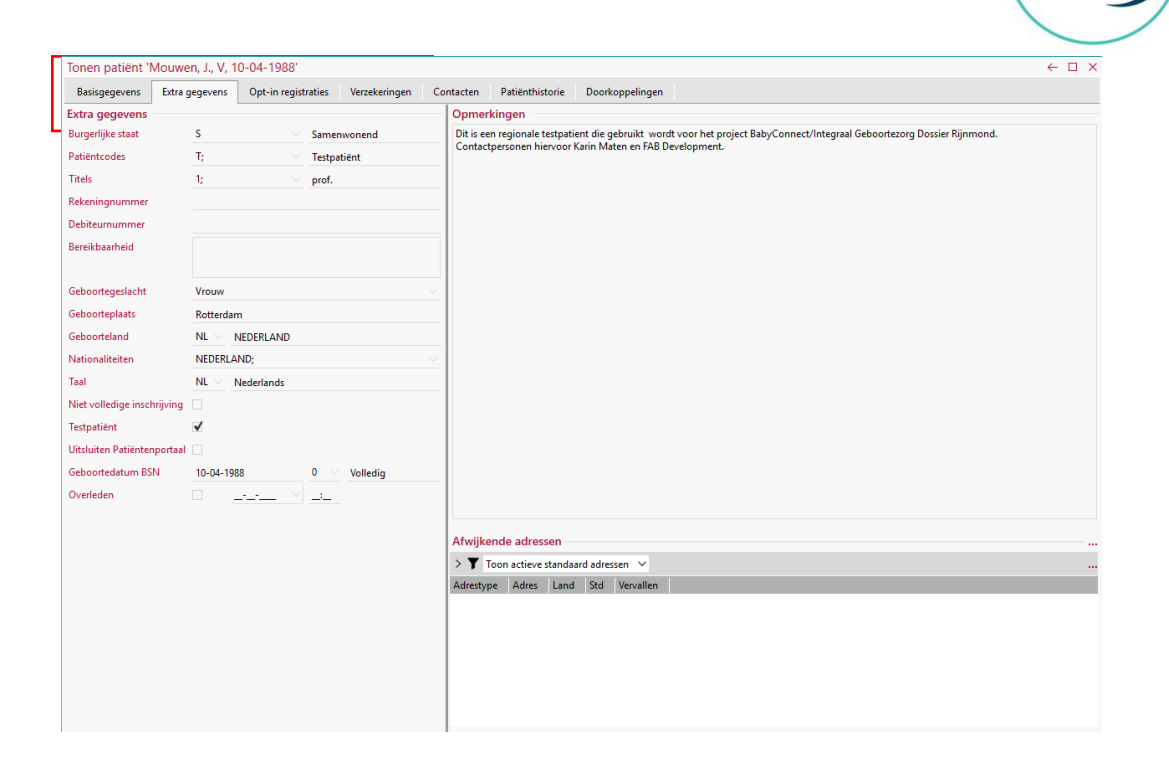

| Locatie:             |                                                              | Dashbo                             | ard Persoon |
|----------------------|--------------------------------------------------------------|------------------------------------|-------------|
| Persoonsgegevens     |                                                              |                                    |             |
| Categorie            | Waarde                                                       | Bron                               | Datum       |
| Cliënt (naam)        | onbepaald: Jenneke Mouwen                                    | Franciscus Gasthuis &<br>Vlietland | -           |
| BSN                  | 999999126                                                    | Franciscus Gasthuis &<br>Vlietland | -           |
| Geslacht             | Vrouw                                                        | Franciscus Gasthuis &<br>Vlietland | -           |
| Geboortedatum        | 10/04/1988                                                   | Franciscus Gasthuis &<br>Vlietland | -           |
| Overleden            | onwaar                                                       | Franciscus Gasthuis &<br>Vlietland | -           |
| Overleden datum      | -                                                            | -                                  | -           |
| ctief                | -                                                            | -                                  | -           |
| ationaliteit         | -                                                            | -                                  | -           |
| niciteit             | -                                                            | -                                  | -           |
| dres                 | Woonadres: Kleiweg 500<br>3045PM ROTTERDAM<br>ROTTERDAM      | Franciscus Gasthuis &<br>Vlietland | -           |
| Contactgegevens +2 • | telefoon (mobiel):<br>+31612345679                           | Franciscus Gasthuis &<br>Vlietland | -           |
|                      | telefoon (thuis):<br>+31104616997                            | Franciscus Gasthuis &<br>Vlietland | -           |
|                      | e-mail: tes4345435@test.nl                                   | Franciscus Gasthuis &<br>Vlietland | -           |
| Communicatie         | -                                                            | -                                  | -           |
| Meerling indicator   | -                                                            | Franciscus Gasthuis &<br>Vlietland | -           |
| Burgerlijke staat    | Nooit gehuwd geweest/<br>geregistreerd partnerschap<br>gehad | Franciscus Gasthuis &<br>Vlietland | -           |
| Contact Persoon      | -                                                            | -                                  | -           |

Integraal

U.

Geboortezorgdossier

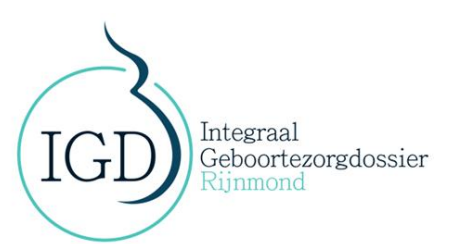

#### Reeds bekende bevindingen en aandachtspunten

#### De volgende bevindingen zijn reeds bekend.

| Omschrijving      | Samenvatting                                                                                                    | Status 19-03-2024 |
|-------------------|----------------------------------------------------------------------------------------------------|-------------------|
| Burgerlijke Staat | Bij registratie samenwonend in HiX kijkt HiX<br>naar een codetabel en levert deze aan<br>richting HINQ m.a.g. een andere registratie<br>in HINQ. Samenwonend is een aanvullende<br>optie bovenop de Nictiz/ZIB keuzes.<br>Uiteindelijk komt dit overeen met 'Never<br>married' en zo wordt het dus ook<br>aangeleverd. |                   |

#### Registratie in HiX

#### Locatie in HiX:

Dossier > patiënt (ook bij anamnese/ 08: rollen en relatie)

| Tonen patiënt 'Mouw         | en, J., V, 1          | 0-04-1988'                 |               |                                                                                                    | $\leftarrow \Box \times$ |
|-----------------------------|-----------------------|----------------------------|---------------|----------------------------------------------------------------------------------------------------|--------------------------|
| Basisgegevens Extra         | gegevens              | Opt-in registraties        | Verzekeringen | Contacten Patiënthistorie Doorkoppelingen                                                                                 |                          |
| Extra gegevens              |                       |                            |               | Opmerkingen                                                                                                    |                          |
| Burgerlijke staat           | S                     | ∨ Same                     | nwonend       | Dit is een regionale testpatient die gebruikt wordt voor het project BabyConnect/Integraal Geboortezorg Dossier Rijnmond. |                          |
| Patiëntcodes                | T;                    | <ul> <li>Testpa</li> </ul> | tiënt         | Contactpersonen niervoor kann waten en rAb bevelopment.                                                                   |                          |
| Titels                      | 1;                    | ✓ prof.                    |               |                                                                                                    |                          |
| Rekeningnummer              |                       |                            |               |                                                                                                    |                          |
| Debiteurnummer              |                       |                            |               |                                                                                                    |                          |
| Bereikbaarheid              |                       |                            |               |                                                                                                    |                          |
|                             |                       |                            |               |                                                                                                    |                          |
| Geboortegeslacht            | Vrouw                 |                            |               | <u>×</u>                                                                                                    |                          |
| Geboorteplaats              | Rotterdan             | n                          |               |                                                                                                    |                          |
| Geboorteland                | $\rm NL \sim - N$     | IEDERLAND                  |               |                                                                                                    |                          |
| Nationaliteiten             | NEDERLA               | ND;                        |               | <u>×</u>                                                                                                    |                          |
| Taal                        | $\rm NL \sim - \rm N$ | lederlands                 |               |                                                                                                    |                          |
| Niet volledige inschrijving |                       |                            |               |                                                                                                    |                          |
| Testpatiënt                 | <                     |                            |               |                                                                                                    |                          |
| Uitsluiten Patiëntenportaal |                       |                            |               |                                                                                                    |                          |
| Geboortedatum BSN           | 10-04-198             | 8 0 ~                      | Volledig      |                                                                                                    |                          |
| Overleden                   |                       | <u> </u>                   |               |                                                                                                    |                          |
|                             |                       |                            |               |                                                                                                    |                          |
|                             |                       |                            |               | Afwijkende adressen                                                                                                    |                          |
|                             |                       |                            |               | > <b>T</b> Toon actieve standaard adressen V                                                                              |                          |
|                             |                       |                            |               | Adrestype Adres Land Std Vervallen                                                                                        |                          |
|                             |                       |                            |               |                                                                                                    |                          |
|                             |                       |                            |               |                                                                                                    |                          |
|                             |                       |                            |               |                                                                                                    |                          |
|                             |                       |                            |               |                                                                                                    |                          |
|                             |                       |                            |               |                                                                                                    |                          |
|                             |                       |                            |               |                                                                                                    |                          |

| Locatie:          |      | Dashboard Persoon –                                          |                                    |   |  |
|-------------------|------|--------------------------------------------------------------|------------------------------------|---|--|
| Burgerlijke staat | +1 • | Nooit gehuwd geweest/<br>geregistreerd partnerschap<br>gehad | Franciscus Gasthuis &<br>Vlietland | - |  |

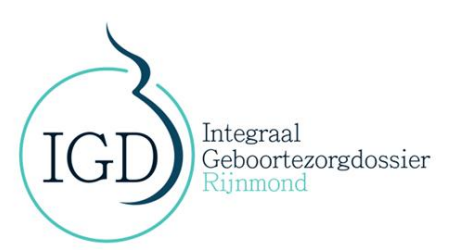

#### 5.3. ZiB Woonsituatie

#### Registratie in HiX

#### Locatie in HiX:

Dossier > VPK Anamnese / 08 Rollen en relaties / leef en woonsituatie (Sociale-/ functionele anamnese (Leefstijl CS00100162))

| Wijzigen Sociale- /functionele anamne                                         | se                     |                           |                       |                          | $\leftarrow \Box \times$ |  |  |  |
|-------------------------------------------------------------------------------|------------------------|---------------------------|-----------------------|--------------------------|--------------------------|--|--|--|
| Auteur: Keizer, Mark de (24-11-2023 10:31) Laatst gewijzigd: 24-11-2023 10:46 |                        |                           |                       |                          |                          |  |  |  |
| Segoe UI V 12 V V B I                                                         | U 🗙 🖻 🖬 🔚 🗏 🗏 🗄        | ×.                        |                       |                          | Ť                        |  |  |  |
| Leef- /woonsituatie                                                           | aanleunwoning          | detentiecentrum           | kangoeroewoning       | woont samen met vrienden | √noc                     |  |  |  |
|                                                                               | alleenwonend           | ✓ gelijkvloers            | samenwonend           | zorginstelling           | verb                     |  |  |  |
|                                                                               | begeleid wonen         | inwonend bij ouders/voogd | 🗹 uitwonende kinderen | anders                   | erg                      |  |  |  |
|                                                                               | dakloos                | 🖌 inwonende kinderen      | woning met trap       |                          | histo                    |  |  |  |
| Toelichting inwonende kinderen                                                | Lieve kinderen         |                           |                       |                          | rie e                    |  |  |  |
| Toelichting uitwonende kinderen                                               | Vervelende kinderen    |                           |                       |                          | n star                   |  |  |  |
| • Leefstijl                                                                   | Actieve vrouw          |                           |                       |                          | ndaar                    |  |  |  |
| Beroep/werkzaamheden                                                          | Functioneel beheerder  |                           |                       |                          | dteks                    |  |  |  |
| <ul> <li>Sociale activiteiten en zorg</li> </ul>                              | 🗹 huishoudelijke hulp  | dagbehandeling            | kraamzorg             |                          | ten                      |  |  |  |
|                                                                               | verpleegkundige zorg   | nachtopvang               | anders                |                          |                          |  |  |  |
|                                                                               | dagopvang              | mantelzorg                |                       |                          |                          |  |  |  |
| Toelichting                                                                   | Dit is een toelichting |                           |                       |                          |                          |  |  |  |
| • Welke organisatie?                                                          |                        |                           |                       |                          |                          |  |  |  |
| ADL aandachtspunten                                                           | Geen ADL               |                           |                       |                          |                          |  |  |  |
| Overige opmerkingen                                                           | Dit is een opmerking   |                           |                       |                          |                          |  |  |  |
| <ul> <li>Behoefte aan psycholoog/<br/>maatschappelijk werk</li> </ul>         | 🔍 ja 🔷 nee             |                           |                       |                          |                          |  |  |  |

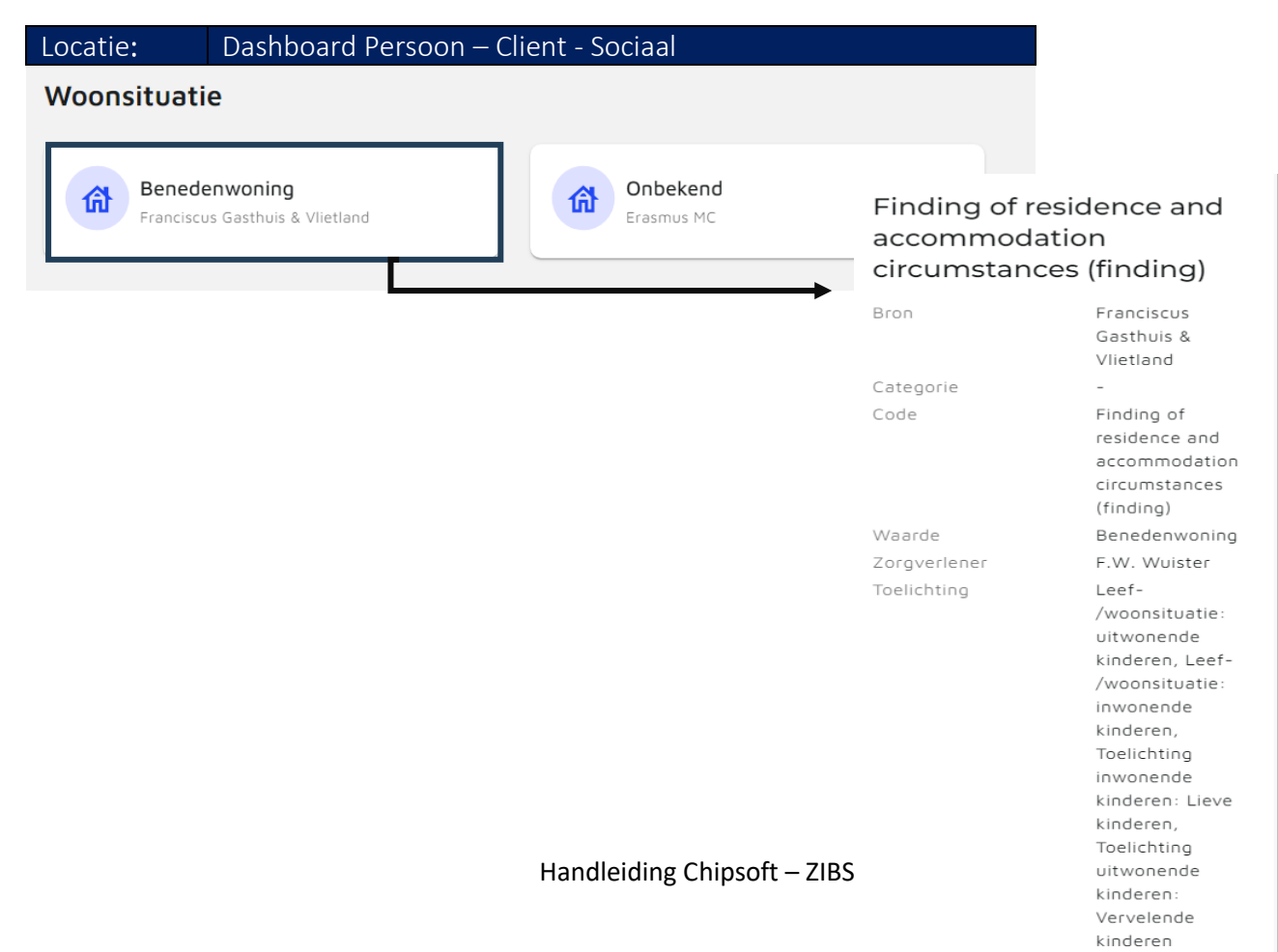

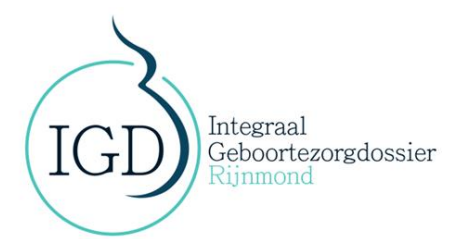

## 5.4. ZiB Drugsgebruik

## Reeds bekende bevindingen en aandachtspunten

#### De volgende bevindingen zijn reeds bekend.

| Omschrijving | Samenvatting                           | Status 19-03-2024          |
|--------------|----------------------------------------|----------------------------|
| Startdatum   | Regio wil startdatum zien in thumbnail | Alleen jaartal kan getoond |
|              | (viewer)                               | worden, HiX levert geen    |
|              |                                        | volledige datum aan        |

#### Registratie in HiX

#### Locatie in HiX:

Dossier > VPK anamnese/ 01 Gezondheidsbeleving en instandhouding / drugs Of

Dossier> Intoxicaties / Consult toevoegen, vragenlijst drugs

| Toevoegen Intoxicaties                       |               |            |                  |               |         |                                | $\leftarrow \Box$ |
|----------------------------------------------|---------------|------------|------------------|---------------|---------|--------------------------------|-------------------|
| Auteur: Hoefnagel, Luuk (04-01-2024 10:21)   |               |            |                  |               |         |                                | Definitie         |
| ~                                            |               |            | Intoxica         | ities         |         |                                | ^ _               |
| ° Roken                                      | 🔘 ja          | 🔘 voorheen | 🔘 nooit          |               |         |                                | oon/              |
| <ul> <li>Alcoholgebruik (EH/dag)</li> </ul>  |               |            |                  |               |         |                                | verb              |
| ত Opmerkingen alcohol                        | Dit is test 3 |            |                  |               |         |                                | erg nist          |
| • Drugsgebruik •••                           | 🔿 nooit       | 🔿 voorheen | 🖲 ja             | 🔵 onduidelijk |         |                                | orie e            |
| • Soort drugs                                | amphetamine   |            | 🗌 eco- en smarto | lrugs         | khat    | poppers                        | n sta             |
|                                              | caffeïne      |            | GHB              |               | lachgas | 🗌 slaap- en kalmeringsmiddelen | nda               |
|                                              | cannabis      |            | heroïne          |               | LSD     | XTC                            | ardte             |
|                                              | 🗌 cocaïne     |            | 🗌 ketamine       |               | paddo   | overig                         | ekste             |
| <ul> <li>Opmerkingen drugsgebruik</li> </ul> |               |            |                  |               |         |                                | ă                 |

| Loca                       | Locatie: Dashboard Leefstijl – Middelen - Drugsgebruik                                                       |                                                                                   |                                                                                   |                                               |                                         |
|----------------------------|----------------------------------------------------------------------------------------------------|-----------------------------------------------------------------------------------|-----------------------------------------------------------------------------------|-----------------------------------------------|-----------------------------------------|
| =                          |                                                                                                    |                                                                                   |                                                                                   | Finding relating                              | g to drug                               |
| a                          | Leefstijl<br>Cliënt: Jenneke Mouwen, BSN: 999999126                                                          |                                                                                   | <b>ê</b> (?)                                                                      | misuse behavio                                | or (finding)                            |
| €+111<br>€1:2 <sup>9</sup> | 4/4 bronnen succesvol vernieuwd.     MIDDELEN                                                                |                                                                                   |                                                                                   | Bron                                          | Franciscus<br>Gasthuis &                |
| Ē                          | Alcohol gebruik                                                                                              | Drack vroeger skrabel                                                             | Drank vranaer slenkal                                                             | Categorie                                     | - Vlietland                             |
| 499<br>A24                 | Franciscus Gasthuis & Viietland 2002 -<br>2018                                                               | Franciscus Gasthuis & Viletland 2002 -<br>2018                                    | Franciscus Gasthuis & Viletland 2002 - 2018                                       | Code                                          | Finding relating<br>to drug misuse      |
| ന<br>75                    | Prinkt alcohol<br>-<br>Franciscus Gasthuis & Viletland 2015 -                                                |                                                                                   |                                                                                   |                                               | behavior<br>(finding)                   |
| Ů                          | Drugs gebruik                                                                                                |                                                                                   |                                                                                   | Waarde                                        | heeft in het<br>verleden drugs          |
| 8)<br>~.                   | heeft in het verleden drugs<br>gebruikt<br>DIT IS EEN TEST<br>Franciscus Gasthuis & Viletland 2005 -<br>2020 | heeft in het verleden drugs<br>gebruikt<br>-<br>Franciscus Gasthuis & Viletland - | heeft in het verleden drugs<br>gebruikt<br>-<br>Franciscus Gasthuis & Vlietland - | Zorgverlener                                  | gebruikt<br>-                           |
| ₿ <u>.</u><br>8            | Tabak gebruik                                                                                                |                                                                                   |                                                                                   | Toelichting                                   | Opmerkingen<br>drugs: DIT IS EEN        |
| ~~                         | Ex-roker<br>5 grams/day<br>Franciccus Gasthuis & Viletland 2005 -<br>2021                                    | 4 cigars/day<br>Franciscus Gasthuis & Vlietland 2005 -<br>2021                    | Ex-roker<br>2 cigaretter/day<br>Pranciscus Gasthuis & Vlietland 2005 -<br>2021    | Gebruikstatus                                 | TEST<br>Heeft in het<br>verleden drugs  |
|                            | ط Ex-roker<br>6 grams/day<br>Franciscus Gasthuis & Viietland 2005 -<br>2021                                  | Ex-roker<br>E-sigaret<br>Franciscus Gasthuis & Vlietland 2005 -<br>2021           | S grams/day<br>Franciscus Gasthuis & Vlietland 2005 -<br>2021                     | Start Datum                                   | gebruikt<br>2005                        |
| <br>_∎                     | Ex-roker<br>A cigars/day<br>Franciscus Gasthuis & Viletiand 2005 -<br>2021                                   | Ex-roker<br>2 cigarettes/day<br>Francicus Gasthuis & Viletland 2005 -<br>2021     | G grams/day<br>2021                                                               | Stop Datum<br>Frequency of drug<br>misuse     | 2020<br>DIT IS EEN TEST                 |
|                            |                                                                                                    | 🔶 🔶 C 😂 🛃<br>Billige Wigherle Weishert Billige Met                                | X                                                                                 | Route of administration<br>Drug or medicament | intramusculair<br>Heroin<br>(substance) |

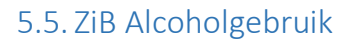

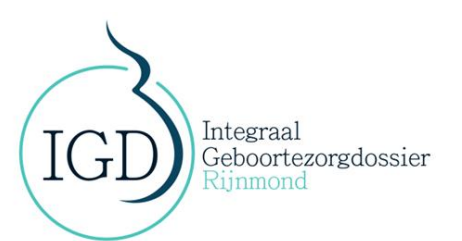

#### Reeds bekende bevindingen en aandachtspunten

#### De volgende bevindingen zijn reeds bekend.

| Omschrijving  | Samenvatting                                                                                                    | Status 19-03-2024                                                            |
|---------------|----------------------------------------------------------------------------------------------------|------------------------------------------------------------------------------|
| Soort Alcohol | Geen verplicht veld vanuit Nictiz, wens<br>vanuit regio om deze data te delen. Soort<br>alcohol is onderdeel van de vraag Toelichting<br>en moet per ziekenhuis ingericht worden | Inrichting soort Alcohol<br>correct en wordt getoond<br>in de viewer         |
| Startdatum    | Regio wil startdatum zien in thumbnail<br>(viewer)                                                                                                    | Alleen jaartal kan getoond<br>worden, HiX levert geen<br>volledige datum aan |

#### Registratie in HiX

`

# Locatie in HiX:

Dossier > VPK anamnese / 01 Gezondheidsbeleving en instandhouding / alcohol Of **Dossier> Intoxicaties** 

| uteur: Hoefnagel, Luuk (04-01-2024 10:25)                                                     |                                            |                                             |                                                                   |                           | Definitief |
|-----------------------------------------------------------------------------------------------|--------------------------------------------|---------------------------------------------|-------------------------------------------------------------------|---------------------------|------------|
|                                                                                               |                                            |                                             | Intoxicaties                                                      |                           | 🔺 🗙        |
| Roken                                                                                         | 🔵 ja                                       | 🔿 voorheen                                  | 🔿 nooit                                                           |                           | Toon/      |
| Alcoholgebruik (EH/dag) •••                                                                   |                                            | 2                                           |                                                                   |                           | verbe      |
| <ol> <li>Hoe vaak drinkt u alcoholische<br/>dranken?</li> </ol>                               | O nooit                                    | naand of minder                             | <ul> <li>2-4 keer per maand</li> <li>2-3 keer per week</li> </ul> | ○ 4 of meer keer per week | rg histori |
| 2. Hoeveel alcoholische dranken<br>gebruikt u op een typische dag<br>waarop u alcohol drinkt? | <ul> <li>1 of 2</li> <li>3 of 4</li> </ul> | <ul> <li>5 of 6</li> <li>7 tot 9</li> </ul> | O 10 of meer                                                      |                           | ie en stan |
| 9.3. Ergert u zich wel eens aan mensen<br>die opmerkingen maakten over uw<br>drinkgewoonten?  | O nee                                      | 🔵 ja                                        |                                                                   |                           | daardtek   |
| 4. Voelt u zich wel eens schuldig over<br>uw drinkgewoonten?                                  | 🔵 nee                                      | 🔿 ja                                        |                                                                   |                           | iten       |
| 5. Drinkt u wel eens 's ochtends om<br>de kater te verdrijven?                                | 🔿 nee                                      | 🔵 ja                                        |                                                                   |                           |            |
| Score Five Shot                                                                               |                                            |                                             |                                                                   |                           |            |
| <sup>9</sup> Toelichting score Five Shot                                                      |                                            |                                             |                                                                   |                           |            |
| Opmerkingen alcohol                                                                           | Dit is test 3                              |                                             |                                                                   |                           |            |

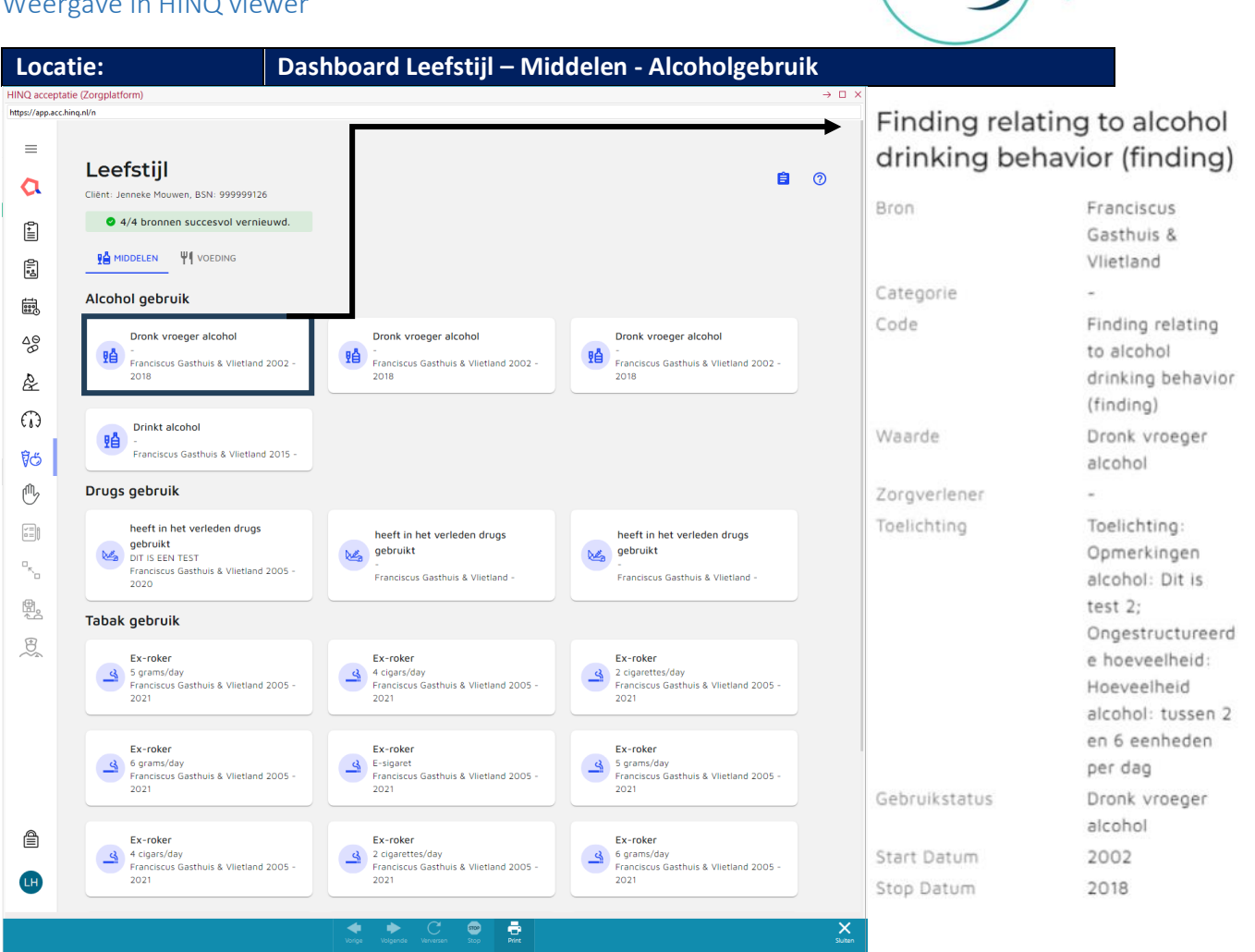

Integraal

T

Geboortezorgdossier

## 5.6. ZiB Tabakgebruik

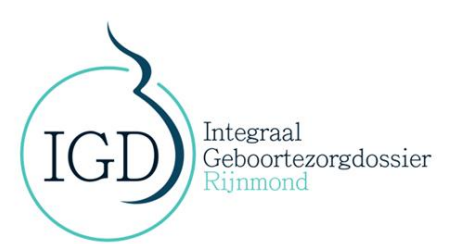

6 D V

#### Reeds bekende bevindingen en aandachtspunten

#### De volgende bevindingen zijn reeds bekend.

| Omschrijving | Samenvatting                           | Status 19-03-2024          |
|--------------|----------------------------------------|----------------------------|
| Startdatum   | Regio wil startdatum zien in thumbnail | Alleen jaartal kan getoond |
|              | (viewer)                               | worden, HiX levert geen    |
|              |                                        | volledige datum aan        |

#### Registratie in HiX

#### Locatie in HiX:

Dossier > VPK anamnese / 01 Gezondheidsbeleving en instandhouding / Roken Of Dossier> Intoxicaties

| Toevoegen muoxicaties                                             |                                                         |                  |                                                        |               | - ^       |
|-------------------------------------------------------------------|---------------------------------------------------------|------------------|--------------------------------------------------------|---------------|-----------|
| Auteur: Hoefnagel, Luuk (04-01-2024 10:26)                        |                                                         |                  |                                                        | Def           | initief   |
| ~                                                                 |                                                         |                  | Intoxicat                                              | ies           | A ¥       |
| • Roken ••                                                        | • 🖲 ja                                                  | 🔿 voorheen       | 🔿 nooit                                                |               | oon/      |
| ື່ Soort tabak                                                    | <ul> <li>✓ sigaretten</li> <li>✓ sigaren</li> </ul>     | 🗹 shag<br>🗹 pijp | E-sigaret                                              |               | verberg h |
| D Aantal sigaretten per dag                                       |                                                         | 2                |                                                        |               | istori    |
| D Aantal e-sigaretten per dag                                     |                                                         | 3                |                                                        |               | e en      |
| S Aantal sigaren per dag                                          |                                                         | 4                |                                                        |               | stanc     |
| Aantal shag per dag                                               |                                                         | 5                |                                                        |               | laard     |
| S Aantal pijp per dag                                             |                                                         | 6                |                                                        |               | tekste    |
| <ul> <li>Eerste sigaret &lt; 30 minuten na<br/>opstaan</li> </ul> | O nee                                                   | 🔿 ja             | 🔵 onduidelijk                                          |               | 'n        |
| <ul> <li>Advies stoppen met roken gegeven</li> </ul>              |                                                         |                  |                                                        |               |           |
| <ul> <li>Motivatie stoppen met roken</li> </ul>                   | <ul> <li>gemotiveerd</li> <li>overweegt te s</li> </ul> | stoppen          | <ul> <li>ongemotiveerd</li> <li>onduidelijk</li> </ul> |               |           |
| <ul> <li>Aantal jaren gerookt</li> </ul>                          |                                                         |                  |                                                        |               |           |
| <sup>o</sup> Gesaneerd op roken binnenshuis                       |                                                         |                  |                                                        |               |           |
| <ul> <li>Alcoholgebruik (EH/dag)</li> </ul>                       |                                                         |                  |                                                        |               |           |
| ື່ວ Opmerkingen alcohol                                           | Dit is test 3                                           |                  |                                                        |               |           |
| <ul> <li>Drugsgebruik</li> </ul>                                  | 🔿 nooit                                                 | voorheen         | 🔘 ja                                                   | 🔿 onduidelijk |           |

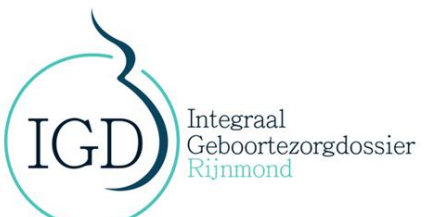

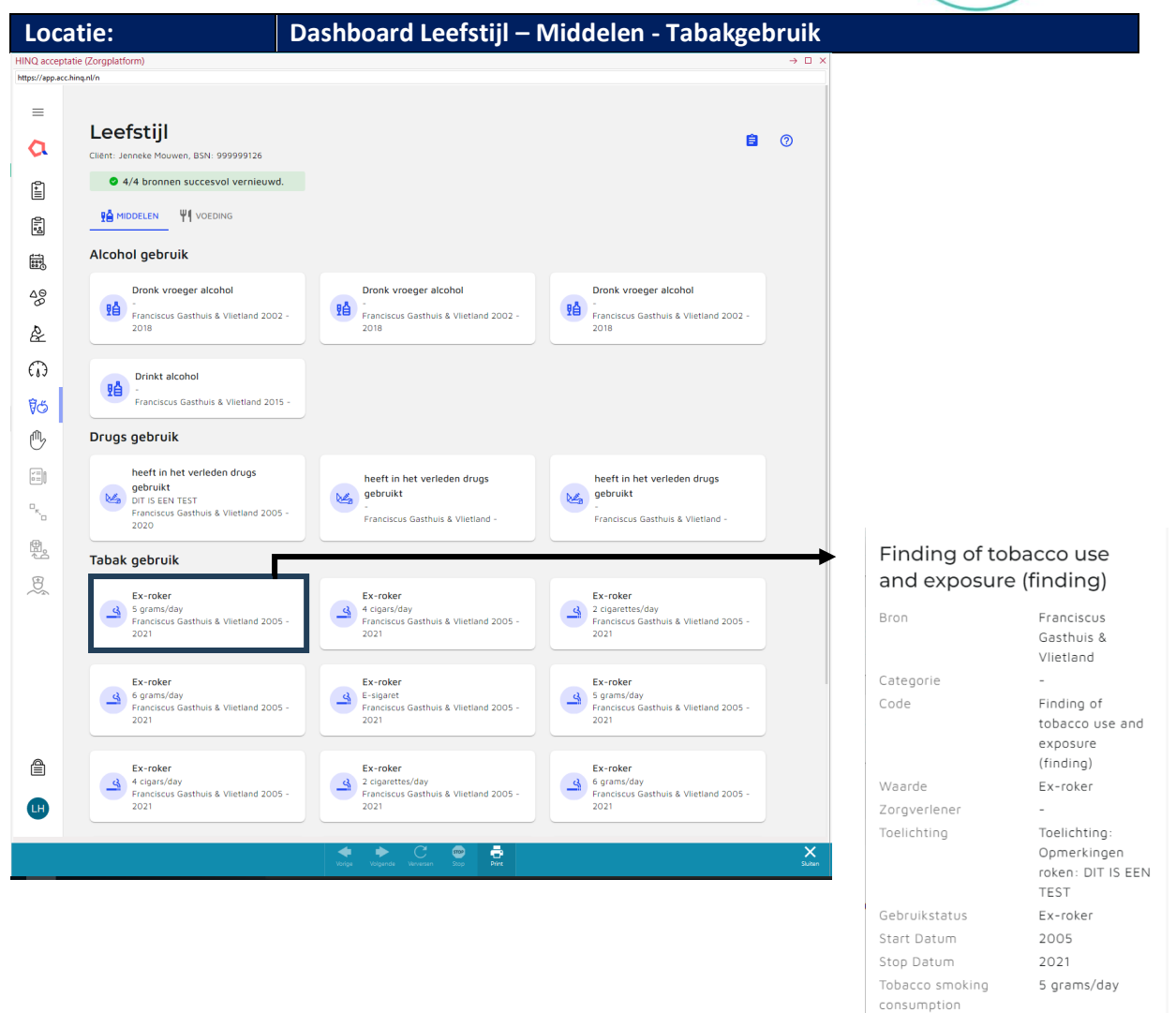

Type of tobacco used Rookt shag Cigarette pack-years 19 pack-years

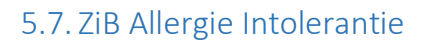

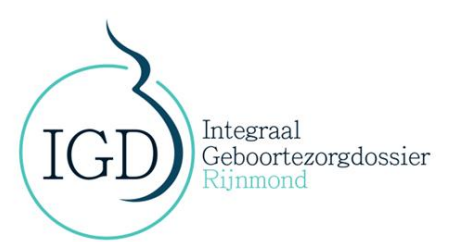

#### Reeds bekende bevindingen en aandachtspunten

| De volg | gende | bevindin | gen zijn | reeds | bekend. |
|---------|-------|----------|----------|-------|---------|

| Omschrijving                | Samenvatting                         | Status |
|-----------------------------|--------------------------------------|--------|
| AllergieCategorie           | Veld is beschikbaar bij registratie  |        |
|                             | Medicatie, niet bij andere waarden   |        |
| LaatsteReactieDatumTijd     | Veld is niet beschibaar in HiX       |        |
| Registratie allergie in het | Het is mogelijk om een allergie te   |        |
| verleden                    | registreren in het verleden door     |        |
|                             | datum registratie aan te passen.     |        |
| Registratie wie de          | Betreft de constatering door de      |        |
| allergie heeft              | patiënt. Dit is alleen mogelijk voor |        |
| geconstateerd               | de arts door de allergie te          |        |
|                             | accorderen. Betreft de constatering  |        |
|                             | van de allergie door patiënt zelf of |        |
|                             | huisarts dan zal dit geregistreerd   |        |
|                             | moeten worden in het veld            |        |
|                             | toelichting.                         |        |

#### Registratie in HiX

#### Locatie in HiX:

Dossier/ voorblad allergie en bijwerkingen

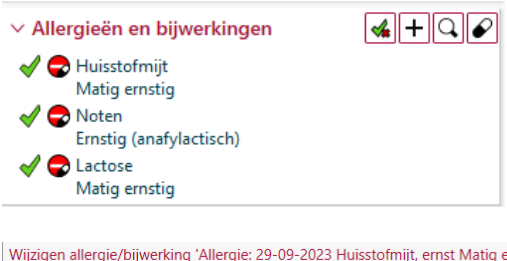

| Wijzigen allerg   | ie/bijwerking 'Allergie: 29-09-2023 Huisstofmijt, ernst Matig ernstig | $\leftarrow \Box \times$ |
|-------------------|-----------------------------------------------------------------------|--------------------------|
| Allergie-/bijwer  | kinggegevens                                                          |                          |
| Allergie          | Huisstofmijt                                                          | $\sim$ $\checkmark$      |
| Bijwerking        |                                                                       |                          |
| Soort             | Lijstcode                                                             |                          |
| Ernst             | Matig ernstig                                                         | ~ 3?                     |
| Symptomen         | Rode ogen, niezen, lichte benauwdheid                                 |                          |
|                   |                                                                       |                          |
| Reden             |                                                                       |                          |
|                   |                                                                       |                          |
| Registratiedatum  | 29-09-2023 🕐 Tijd 11:43 Westreenen-Janssen, Tineke van                |                          |
| Controlerend arts |                                                                       | ~                        |
| Causaliteit       |                                                                       |                          |
| Methode           |                                                                       | $\checkmark$             |
| Score             | $0 - + \boxed{2}$ Selecter een Methode                                |                          |
| Accordatie        |                                                                       |                          |
| Geaccordeerd      | 🗹 29-09-2023 🗸 Westreenen-Janssen, Tineke van                         |                          |
| Vervallen         |                                                                       |                          |
| Vervalreden       |                                                                       |                          |
|                   |                                                                       |                          |
| Vervallen akkoord |                                                                       |                          |
| Historie          |                                                                       |                          |
| Omschrijving E    | rnst Gemuteerd door Mutatiedatum Mutatietijd                          |                          |
|                   |                                                                       |                          |

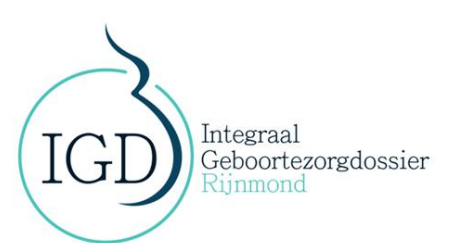

| Locatie:                                                                        | Dashboard Allergieën & Vaccinaties - Allergieën                                                       |                                                                     |
|---------------------------------------------------------------------------------|----------------------------------------------------------------------------------------------------|---------------------------------------------------------------------|
| Allergieën<br>Huisstofmijt<br>Matig<br>Franciscus Gasthuis & Vlietl<br>29/09/23 | and - Lactose<br>Matig<br>Franciscus Gasthuis & Vlietland -<br>14/03/12 Veroorzakende st<br>Categorie | Franciscus<br>Gasthuis &<br>Vlietland<br>-<br>tof Huisstofmijt<br>- |
| Noten<br>Ernstig<br>Franciscus Gasthuis & Vlieth<br>24/11/23                    | and - Status<br>Begin datum<br>Mate van kritiek<br>Laatste reactie d<br>tijd                          | Actief<br>29/09/23<br>zijn Matig<br>atum -                          |
|                                                                                 | Toelichting<br>Reactie                                                                                | -<br>Symptoom: Rode<br>ogen, niezen,<br>lichte<br>benauwdheid       |

### 5.8. ZiB Bloeddruk

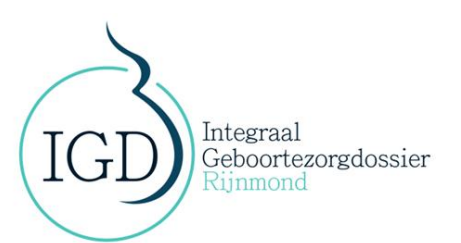

#### Reeds bekende bevindingen en aandachtspunten

#### De volgende bevindingen zijn reeds bekend.

| Omschrijving | Samenvatting                              | Status 19-03-2024         |
|--------------|-------------------------------------------|---------------------------|
| Historie     | Historie is een eis vanuit de regio. HINQ | Akkoord met tonen         |
|              | viewer kan historie tonen maar vanuit HiX | laatste bloeddruk, eis is |
|              | wordt alleen de laatste waarde            | dat historie wordt        |
|              | aangeleverd.                              | getoond. Belegd bij CS.   |

#### Registratie in HiX

#### Locatie in HiX:

#### Dossier / Dossier vitale functies - waarde invoeren

| labulair over          | zicht: Vit        | ale functies                       | Gynaecol                           | ogie)                          |                                |                                |                                |                                    |
|------------------------|-------------------|------------------------------------|------------------------------------|--------------------------------|--------------------------------|--------------------------------|--------------------------------|------------------------------------|
|                        |                   | 00000616<br>28-07-2023<br>15:32:53 | 00000616<br>28-07-2023<br>15:33:51 | 3738<br>03-10-2023<br>08:19:02 | 3738<br>03-10-2023<br>08:21:14 | 3738<br>03-10-2023<br>08:41:44 | 3738<br>24-11-2023<br>10:19:00 | 00004304<br>18-12-2023<br>13:46:16 |
| Parameter              | Eenheid           |                                    |                                    |                                |                                |                                |                                |                                    |
| -Vitale functies       | (Gynaecol         | ogie)                              |                                    |                                |                                |                                |                                |                                    |
| Gewicht                | kg                | 85<br>geschat                      | 86<br>zonder kle                   |                                |                                |                                | 77                             | 75<br>lichte kledi                 |
| Lengte                 | cm                | 187<br>staande po                  | 187<br>liggende p                  |                                |                                |                                | 180                            | 173<br>staande po                  |
| BMI                    | kg/m <sup>2</sup> | 24,31                              | 24,59                              |                                |                                |                                | 23,77                          | 25,06                              |
| BSA                    | m²                | 2,11                               | 2,12                               |                                |                                |                                | 1,96                           | 1,89                               |
| Buikomvang             | cm                | 30                                 | 31                                 |                                |                                |                                |                                | -                                  |
| Resp                   | /min              | 6                                  | 7                                  |                                |                                |                                |                                |                                    |
| Temp                   | °C                | 28<br>oor links                    | 29<br>borst links                  |                                |                                |                                |                                |                                    |
| HR                     | bpm               | 77<br>Regulair                     | 84<br>Irregulair                   |                                |                                |                                |                                |                                    |
| SpO2                   | %                 | 99<br>zonder zuu                   | 98<br>zonder zuu                   |                                |                                |                                |                                |                                    |
| NIBP                   | mmHg              |                                    |                                    | 127/86(100)                    |                                | 124/78(93)                     |                                |                                    |
| ABP                    | mmHg              |                                    |                                    |                                | 120/80()                       |                                |                                |                                    |
| 02                     | l/min             |                                    |                                    |                                |                                |                                |                                |                                    |
| Pulse Rate             | /min              |                                    |                                    |                                |                                |                                |                                |                                    |
| EMV                    |                   |                                    |                                    |                                |                                |                                |                                |                                    |
| EWS score<br>Pijnscore |                   |                                    |                                    |                                |                                |                                |                                |                                    |
| DOS totaal             |                   |                                    |                                    |                                |                                |                                |                                |                                    |
| Bladderscan            | ml                |                                    |                                    |                                |                                |                                |                                |                                    |

| Metingen invoeren        |                   |               |
|--------------------------|-------------------|---------------|
| Tijdstip                 | 03-10-2023 🗸 08:4 | 1:44          |
| Vitale functies          |                   |               |
| Gewicht (kg)             | -+                | $\checkmark$  |
| Lengte (cm)              | -+                | $\sim$        |
| BMI (kg/m <sup>2</sup> ) | - +               |               |
| BSA (m <sup>2</sup> )    | - +               |               |
| Buikomvang (cm)          | -+                |               |
| Resp (/min)              | -+                |               |
| Temp (°C)                | -+                | $\checkmark$  |
| HR (bpm)                 | -+                | $\checkmark$  |
| SpO2 (%)                 | -+                | ~             |
| NIBP (mmHg)              | 124 - + /         | 78 - + ( 93 ) |

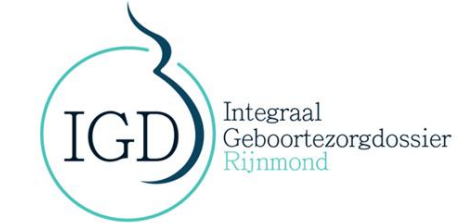

| Locatie:                   | Dashboard Metingen |   |                          |                          |
|----------------------------|--------------------|---|--------------------------|--------------------------|
| Component                  | Eenheid            |   | <b>03/10/23</b><br>08:41 | <b>18/12/23</b><br>13:46 |
| Bloeddruk                  | mm[Hg]             | Ð | <u>124/78</u>            |                          |
| Lichaamsgewicht<br>[massa] | kg                 | Ð | ÷                        | <b>0</b> <u>75</u>       |
| Lichaamslengte<br>[lengte] | cm                 | Ð | -                        | <b>0</b> <u>173</u>      |

| Bloeddruk                                |                                       |
|------------------------------------------|---------------------------------------|
| Categorie                                | Waarde                                |
| Bron                                     | Franciscus<br>Gasthuis &<br>Vlietland |
| Commentaar                               | -                                     |
| Uitvoerder                               | M.C.A. Dingemans                      |
| Resultaat                                | 124/78 mm[Hg]                         |
| Status                                   | registered                            |
| Methode                                  | Niet-invasief                         |
| Anatomische<br>locatie                   | 0                                     |
| Bovendruk<br>(systolische<br>bloeddruk)  | 124 mm[Hg]                            |
| Onderdruk<br>(diastolische<br>bloeddruk) | 78 mm[Hg]                             |
| Mean blood<br>pressure                   | 93 mm[Hg]                             |

## 5.9. ZiB Lichaamsgewicht

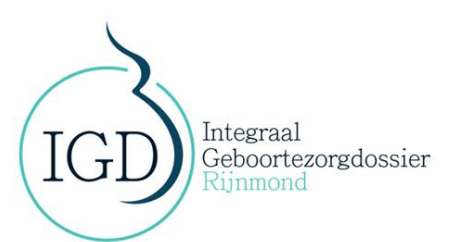

## Reeds bekende bevindingen en aandachtspunten

#### De volgende bevindingen zijn reeds bekend.

| Omschrijving | Samenvatting                              | Status 19-03-2024           |
|--------------|-------------------------------------------|-----------------------------|
| Historie     | Historie is een eis vanuit de regio. HINQ | Akkoord met tonen           |
|              | viewer kan historie tonen maar vanuit HiX | laatste gewicht, eis is dat |
|              | wordt alleen de laatste waarde            | historie wordt getoond.     |
|              | aangeleverd.                              | Belegd bij CS.              |
| BMI          | Wens vanuit de regio om BMI weer te       | Wens is belegd bij          |
|              | geven in HINQ viewer                      | ChipSoft                    |

#### Registratie in HiX

#### Locatie in HiX:

#### Dossier vitale functies - waarde invoeren

| Tabulair over                       | Tabulair overzicht: Vitale functies (Gynaecologie) |                                    |                                    |                                |                                |                                |                                |                                    |
|-------------------------------------|----------------------------------------------------|------------------------------------|------------------------------------|--------------------------------|--------------------------------|--------------------------------|--------------------------------|------------------------------------|
|                                     |                                                    | 00000616<br>28-07-2023<br>15:32:53 | 00000616<br>28-07-2023<br>15:33:51 | 3738<br>03-10-2023<br>08:19:02 | 3738<br>03-10-2023<br>08:21:14 | 3738<br>03-10-2023<br>08:41:44 | 3738<br>24-11-2023<br>10:19:00 | 00004304<br>18-12-2023<br>13:46:16 |
| Parameter                           | Eenheid                                            |                                    |                                    |                                |                                |                                |                                |                                    |
| <ul> <li>Vitale functies</li> </ul> | (Gynaecol                                          | ogie)                              |                                    |                                |                                |                                |                                |                                    |
| Gewicht                             | kg                                                 | 85                                 | 86                                 |                                |                                |                                | 77                             | 75                                 |
| Lawata                              |                                                    | geschat                            | zonder kle                         |                                |                                |                                | 100                            | lichte kledi                       |
| Lengte                              | cm                                                 | staande no                         | liggende n                         |                                |                                |                                | 180                            | 173<br>staande no                  |
| BMI                                 | ka/m <sup>2</sup>                                  | 24 31                              | 24 59                              |                                |                                |                                | 23.77                          | 25.06                              |
| BSA                                 | m²                                                 | 2,11                               | 2,12                               |                                |                                |                                | 1,96                           | 1,89                               |
| Buikomvang                          | cm                                                 | 30                                 | 31                                 |                                |                                |                                |                                |                                    |
| Resp                                | /min                                               | 6                                  | 7                                  |                                |                                |                                |                                |                                    |
| Temp                                | °C                                                 | 28                                 | 29                                 |                                |                                |                                |                                |                                    |
|                                     |                                                    | oor links                          | borst links                        |                                |                                |                                |                                |                                    |
| HR                                  | bpm                                                | 77<br>Description                  | 84                                 |                                |                                |                                |                                |                                    |
| 5=02                                | o/                                                 | Regulair                           | irregulair                         |                                |                                |                                |                                |                                    |
| spoz                                | 76                                                 | 70nder zuu                         | 70nder zuu.                        |                                |                                |                                |                                |                                    |
| NIBP                                | mmHa                                               |                                    |                                    | 127/86(100)                    |                                | 124/78(93)                     |                                |                                    |
|                                     |                                                    |                                    |                                    |                                |                                |                                |                                |                                    |
| ABP                                 | mmHg                                               |                                    |                                    |                                | 120/80()                       |                                |                                |                                    |
| 02                                  | l/min                                              |                                    |                                    |                                |                                |                                |                                |                                    |
| Metingen invo                       | beren                                              | 1                                  | 1                                  | 1                              | 1                              | 1                              | 1                              |                                    |
| Tiidetin                            |                                                    | 10, 12, 2                          | 122 12                             | 0.46-16                        | •                              |                                |                                |                                    |
| rijusup                             |                                                    | 18-12-2                            | U25 ♥ 13                           | 5:40:10                        |                                |                                |                                |                                    |
| vitale functies                     |                                                    |                                    |                                    |                                |                                |                                |                                |                                    |
| Gewicht (kg)                        |                                                    | 7                                  | 5,000 - +                          | lichte kleding/                | ondergoe 🗸                     |                                |                                |                                    |
| Lengte (cm)                         |                                                    |                                    | 173,0 - +                          | staande positie                | ~                              |                                |                                |                                    |
| BMI (kg/m <sup>2</sup> )            |                                                    |                                    | 25,06 -+                           |                                |                                |                                |                                |                                    |
| BSA (m <sup>2</sup> )               |                                                    |                                    | 1,89 -+                            |                                |                                |                                |                                |                                    |

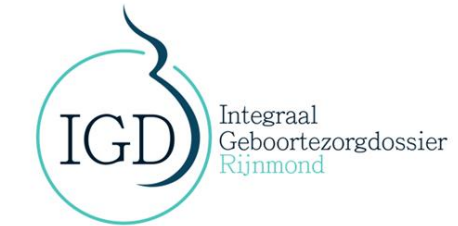

| ocatie:                    | Dashboard Metingen |   |                          |                          |
|----------------------------|--------------------|---|--------------------------|--------------------------|
| Component                  | Eenheid            |   | <b>03/10/23</b><br>08:41 | <b>18/12/23</b><br>13:46 |
| Bloeddruk                  | mm[Hg]             | Ð | <b>124/78</b>            | -                        |
| Lichaamsgewicht<br>[massa] | kg                 | Ð | -                        | <b>0</b> <u>75</u>       |
| Lichaamslengte<br>[lengte] | cm                 | 0 | -                        | <b>1</b> 73              |

# Lichaamsgewicht [massa]

| Categorie                                    | Waarde                                                                                         |
|----------------------------------------------|------------------------------------------------------------------------------------------------|
| Bron                                         | Franciscus<br>Gasthuis &<br>Vlietland                                                          |
| Commentaar                                   | -                                                                                              |
| Uitvoerder                                   | -                                                                                              |
| Resultaat                                    | 75 kg                                                                                          |
| Status                                       | registered                                                                                     |
| Methode                                      | -                                                                                              |
| Anatomische<br>locatie                       | -                                                                                              |
| Kleding gedragen<br>tijdens meting<br>[type] | Lichte<br>kleding/ondergoed<br>[Kleding die niet<br>significant het<br>gewicht<br>beïnvloedt.] |

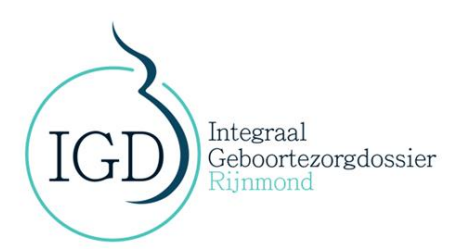

## 5.10. ZiB Lichaamslengte

## Registratie in HiX

#### Locatie in HiX:

## Dossier vitale functies - waarde invoeren

| 10 | ibulan oven     | cicilit, vit | are function                       | , (Gynaecol                        | iogic)                         |                                |                                |                                |                                    |
|----|-----------------|--------------|------------------------------------|------------------------------------|--------------------------------|--------------------------------|--------------------------------|--------------------------------|------------------------------------|
|    |                 |              | 00000616<br>28-07-2023<br>15:32:53 | 00000616<br>28-07-2023<br>15:33:51 | 3738<br>03-10-2023<br>08:19:02 | 3738<br>03-10-2023<br>08:21:14 | 3738<br>03-10-2023<br>08:41:44 | 3738<br>24-11-2023<br>10:19:00 | 00004304<br>18-12-2023<br>13:46:16 |
| Pa | rameter         | Eenheid      |                                    |                                    |                                |                                |                                |                                |                                    |
| -1 | /itale functies | (Gynaecol    | ogie)                              |                                    |                                |                                |                                |                                |                                    |
|    | Gewicht         | kg           | 85<br>geschat                      | 86<br>zonder kle                   |                                |                                |                                | 77                             | 75<br>lichte kledi                 |
|    | Lengte          | cm           | 187<br>staande po                  | 187<br>liggende p                  |                                |                                |                                | 180                            | 173<br>staande po                  |
|    | BMI             | kg/m²        | 24,31                              | 24,59                              |                                |                                |                                | 23,77                          | 25,06                              |
|    | BSA             | m²           | 2,11                               | 2,12                               |                                |                                |                                | 1,96                           | 1,89                               |
|    | Buikomvang      | cm           | 30                                 | 31                                 |                                |                                |                                |                                |                                    |
|    | Resp            | /min         | 6                                  | 7                                  |                                |                                |                                |                                |                                    |
|    | Temp            | °C           | 28<br>oor links                    | 29<br>borst links                  |                                |                                |                                |                                |                                    |
|    | HR              | bpm          | 77<br>Regulair                     | 84<br>Irregulair                   |                                |                                |                                |                                |                                    |
|    | SpO2            | %            | 99<br>zonder zuu                   | 98<br>zonder zuu                   |                                |                                |                                |                                |                                    |
|    | NIBP            | mmHg         |                                    |                                    | 127/86(100)                    |                                | 124/78(93)                     |                                |                                    |
|    | ABP             | mmHg         |                                    |                                    |                                | 120/80()                       |                                |                                |                                    |
|    | 02              | l/min        |                                    |                                    |                                |                                |                                |                                |                                    |

| Metingen invoeren |                                      |  |
|-------------------|--------------------------------------|--|
| Tijdstip          | 18-12-2023 🗸 13:46:16                |  |
| Vitale functies   |                                      |  |
| Gewicht (kg)      | 75,000 − + lichte kleding/ondergoe ∨ |  |
| Lengte (cm)       | 173,0 - + staande positie V          |  |

#### Weergave in HINQ viewer

| Locatie:                   | Dashboard Metir | ngen |                          |                          |  |
|----------------------------|-----------------|------|--------------------------|--------------------------|--|
| Component                  | Eenheid         |      | <b>03/10/23</b><br>08:41 | <b>18/12/23</b><br>13:46 |  |
| Bloeddruk                  | mm[Hg]          | Ð    | <u>124/78</u>            | 7                        |  |
| Lichaamsgewicht<br>[massa] | kg              | Ð    | -                        | <b>0</b> <u>75</u>       |  |
| Lichaamslengte<br>[lengte] | cm              | Ð    | -                        | <b>O</b> <u>173</u>      |  |

→

# Lichaamslengte [lengte]

|    | Categorie              | Waarde                                |          |    |
|----|------------------------|---------------------------------------|----------|----|
|    | Bron                   | Franciscus<br>Gasthuis &<br>Vlietland |          |    |
|    | Commentaar             | -                                     |          |    |
|    | Uitvoerder             | -                                     |          |    |
|    | Resultaat              | 173 cm                                |          |    |
|    | Status                 | registered                            |          |    |
|    | Methode                | -                                     |          |    |
| Ηŧ | Anatomische<br>locatie | -                                     | Jan 2025 | 25 |
|    | Meer informatie        | Lichaamslengte^st<br>aand [lengte]    |          |    |
|    |                        |                                       |          |    |

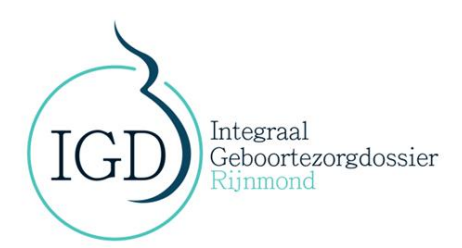

## 5.11. ZiB Probleem

## Reeds bekende bevindingen en aandachtspunten ZiB Probleem

## De volgende bevindingen zijn reeds bekend.

| Omschrijving               | Samenvatting                                                                                              |
|----------------------------|----------------------------------------------------------------------------------------------------|
| Diagnose                   | Probleem wordt geregistreerd onder<br>diagnose                                                            |
| ProbleemAnatomischeLocatie | Wordt niet weergegeven in HiX                                                                             |
| ProbleemType               | Registraties kunnen aangepast<br>worden conform SNOMED-codering,<br>bijv. buikpijn wordt abdominale pijn. |

#### Registratie in HiX

| Voorblad                                                              |  |
|-----------------------------------------------------------------------|--|
| ✓ Diagnoses                                                           |  |
| 28-07-2023 zwangerschapsdiabetes links - DIT IS EEN TEST<br>VOOR HINQ |  |
| Diagnose                                                              |  |
| ✓ ▼ Standaard ✓                                                       |  |

| Datum | < | > \        | / t/m < >             | Registratie types Di     | agnose;            | ~             | Actief 🗹 Inacti | ief 🗹          |
|-------|---|------------|-----------------------|--------------------------|--------------------|---------------|-----------------|----------------|
| Ś     |   | Datum/tijd | Diagnose              | Opmerking                | Arts               | Gerelateerd a | an              | Einddatum/tijd |
|       | ) | 28-07-2023 | zwangerschapsdiabetes | DIT IS EEN TEST VOOR HIN | Q Huijssoon, A.M.G | Longgeneesk   | unde 28-07-2023 | // :           |

| Wijzigen Diagnose '28-07-2023 Diagnose: zwangerschapsdiabetes' |                                                          |                                         |   |  |  |  |  |  |
|----------------------------------------------------------------|----------------------------------------------------------|-----------------------------------------|---|--|--|--|--|--|
| Datum                                                          | 28-07-2023 V Arts GHU V Huijssoon, A.M.G.                |                                         |   |  |  |  |  |  |
| Gestopt                                                        | Gynaecologie                                             |                                         |   |  |  |  |  |  |
| Codelijst                                                      | Diagnosethesaurus                                        |                                         | ~ |  |  |  |  |  |
| Diagnose                                                       | zwangerschapsdiabetes                                    |                                         |   |  |  |  |  |  |
| Zijde                                                          | ● links ○ rechts ○ beiderzijds ○ n.v.t.                  | 🕽 links 🔿 rechts 🔿 beiderzijds 🔿 n.v.t. |   |  |  |  |  |  |
| Status                                                         | ● verdenking op O definitief O verworpen O nevendiagnose |                                         |   |  |  |  |  |  |
| Opmerking                                                      | DIT IS EEN TEST VOOR HINQ                                |                                         |   |  |  |  |  |  |

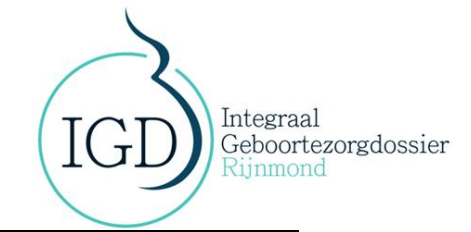

| Locatie:                                          | Dashboard Ges           | schiedenis – Medisc              | hiedenis – Medische Geschiedenis - Diagnoses |              |  |  |  |
|---------------------------------------------------|-------------------------|----------------------------------|----------------------------------------------|--------------|--|--|--|
|                                                   | CHTINGEN 🔓 ZORGEPISODES |                                  | 💑 observaties 🛛 🖍 tijdlijn                   | GEBOORTEZORG |  |  |  |
| Naam                                              | Туре                    | Datum                            | Bron                                         | Status       |  |  |  |
| <u>abdominale pijn (bevinding)</u>                | Diagnose                | 08/01/24 - 15/01/24              | Franciscus Gasthuis &<br>Vlietland           | Onbekend     |  |  |  |
| <u>diabetes_gravidarum</u><br><u>(aandoening)</u> | Diagnose                | 28/07/23 - einddatum<br>onbekend | Franciscus Gasthuis &<br>Vlietland           | Voorlopig    |  |  |  |
| lumbale dorsalgie                                 | Diagnose                | 29/08/23 - einddatum<br>onbekend | Erasmus MC                                   | Bevestigd    |  |  |  |
| <u>afwijkende</u><br>hartslagfrequentie           | Diagnose                | 29/08/23 - einddatum<br>onbekend | Erasmus MC                                   | Bevestigd    |  |  |  |

## diabetes gravidarum (aandoening)

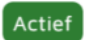

28/07/23

名 Annemarie Huijssoon

| Bron                | Franciscus<br>Gasthuis &<br>Vlietland  |
|---------------------|----------------------------------------|
| Anatomische locatie | -                                      |
| Categorie           | Diagnose                               |
| Probleem naam       | diabetes<br>gravidarum<br>(aandoening) |
| Verificatie status  | Voorlopig                              |
| Toelichting         | DIT IS EEN TEST<br>VOOR HINQ           |
| Ziide               | Links                                  |

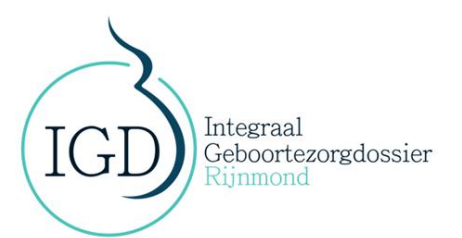

## 5.12. ZiB Wilsverklaring

## Reeds bekende bevindingen en aandachtspunten

## De volgende bevindingen zijn reeds bekend.

| Omschrijving        | Samenvatting                      | Status 19-03-2024 |
|---------------------|-----------------------------------|-------------------|
| Data wilsverklaring | Data HiX wordt aangeleverd vanuit |                   |
|                     | registratie HiX Multimedia        |                   |
| Toelichting         | Data HiX komt uit veld memo HiX   |                   |
|                     | MultiMedia                        |                   |

## Registratie in HiX

TEST

| Document: Tes   | Document: Test HinQ - 24-11-2023 - Obstetrie - Wilsbeschikkingen                  |        |                 |                   |  |  |  |  |
|-----------------|-----------------------------------------------------------------------------------|--------|-----------------|-------------------|--|--|--|--|
| V Document: Tes | Document: Test HinQ - 24-11-2023 - Obstetrie - Wilsbeschikkingen Document 1 / 2   |        |                 |                   |  |  |  |  |
| Algemeen        | Memo Tags                                                                         |        |                 |                   |  |  |  |  |
| Documentdatum   | 24-11-2023 08:57                                                                  | $\sim$ | Categorienaam   | Obstetrie         |  |  |  |  |
| Documentnaam    | Test HinQ                                                                         |        | Subcategorie    | Correspondentie   |  |  |  |  |
| Privacy         |                                                                                   | •      | Documenttype    | Wilsbeschikkingen |  |  |  |  |
| Status          | Voorlopig                                                                         | $\sim$ | Aanvragend arts | Huijssoon, A.M.G. |  |  |  |  |
|                 |                                                                                   |        |                 |                   |  |  |  |  |
|                 |                                                                                   |        |                 |                   |  |  |  |  |
| Docum           | aent: Test HinO - 24-11-2023 - Obstetrie - Wilsbeschikkingen                      |        |                 |                   |  |  |  |  |
| Docum           | bouinen, lest hing - 24- 11-2025 - Obstetile - Wilsbeschikkligen                  |        |                 |                   |  |  |  |  |
| ✓ Docu          | V Document: Test HinQ - 24-11-2023 - Obstetrie - Wilsbeschikkingen Document 1 / 2 |        |                 |                   |  |  |  |  |
| Algen           | neen Memo                                                                         |        |                 |                   |  |  |  |  |

#### Weergave in HINQ viewer

Memo

| Locatie:                                   | Dashboard Persoo                                   | n - Behandelbeperkingen                                                          |
|--------------------------------------------|----------------------------------------------------|----------------------------------------------------------------------------------|
| Wilsverklaring                             |                                                    |                                                                                  |
| Levenstesta<br>in dossier<br>Franciscus Ga | m <b>ent en wilsverklar</b><br>asthuis & Vlietland | ing Levenstestament en wilsverklaring in dossier Franciscus Gasthuis & Vlietland |
| Levenstestam<br>wilsverklaring             | ent en<br>in dossier                               |                                                                                  |
| Behandeling                                | Levenstestament<br>en wilsverklaring<br>in dossier |                                                                                  |
| Bron                                       | Franciscus<br>Gasthuis &<br>Vlietland              |                                                                                  |
| Datum                                      | -                                                  |                                                                                  |
| Wilsverklaring datum                       | 24/11/23                                           |                                                                                  |
| Probleem                                   | -                                                  |                                                                                  |
| Vertegenwoordiger                          | -                                                  | Handleiding Chipsoft – ZIBS – versie 0.6 – Jan 2025 28                           |
| Wilsverklaring<br>document                 | Document                                           |                                                                                  |
| Toelichting                                | TEST                                               |                                                                                  |

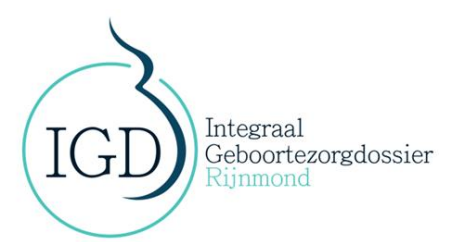

## 5.13. ZiB Verrichting

## Reeds bekende bevindingen en aandachtspunten

#### De volgende bevindingen zijn reeds bekend.

| Omschrijving              | Samenvatting                                                                            |
|---------------------------|-----------------------------------------------------------------------------------------|
| Aanpassingen hulpmiddelen | Extra veld vanuit HINQ bij openen<br>screen. Data wordt niet aangeleverd<br>vanuit HiX. |

#### Registratie in HiX

| Ambula       | nt verrichtinge  | n         |           |                                                            |                                                   |                                            |             |                  | n x               |
|--------------|------------------|-----------|-----------|------------------------------------------------------------|---------------------------------------------------|--------------------------------------------|-------------|------------------|-------------------|
| Obstetrie    | 2+02-2023        |           |           |                                                            |                                                   |                                            |             |                  |                   |
| ~ <b>Y</b> A | le verrichtingen |           | ~ *       |                                                            |                                                   |                                            |             | G                | <b>B+&gt;\$</b> > |
| Tonen va     | naf <            | > ~ t/m   | <         | > V Ambulant bron DK;                                      | ✓ Uitvoerend specialisme                          | <ul> <li>Aanvragend specialisme</li> </ul> | ✓ Actueel □ |                  |                   |
| S Bron       | Datum 🝷 Aa       | ntal Code | Decl.code | Omschrijving                                               |                                                   |                                            | N           | laam uitvoerder  | Naam aanvrager    |
| O OK         | 22-12-2023       | 1 199906  | 199906    | Sterilisatie van de vrouw (en hieraan gerelateerde zorg) e | op verzoek van patiënt als bijkomende ingreep tij | dens een sectio caesarea.                  | M           | 1.C.A. Dingemans | N. van Gemund     |
| O OK         | 12-12-2023       | 1 037051  | 037051    | Sterilisatie van de vrouw via laparotomie of kolpotomie.   |                                                   |                                            | M           | 1.C.A. Dingemans | N. van Gemund     |
| • OK         | 01-12-2023       | 1 190321  | 190321    | Polsprothese.                                              |                                                   |                                            | M           | 1.C.A. Dingemans | N. van Gemund     |
| O OK         | 01-12-2023       | 1 038316  | 038316    | Prothese implantatie polsgewricht.                         |                                                   |                                            | M           | 1.C.A. Dingemans | N. van Gemund     |
| O OK         | 17-11-2023       | 1 037851  | 037851    | Sectio caesarea.                                           |                                                   |                                            | N           | I. van Gemund    | N. van Gemund     |

#### Weergave in HINQ viewer

| Locatie:                                          | Dashboard G | eschiedenis - Verrich   | ntingen                            |              |
|---------------------------------------------------|-------------|-------------------------|------------------------------------|--------------|
|                                                   | HTINGEN     | des 🛛 📙 contactmomenten | nd observaties 🛛 📈 Tijdlijn        | GEBOORTEZORG |
| Verrichting                                       | Туре        | Datum                   | Bron                               | Status       |
| Sterilisatie als bijkomende<br>ingreep bij sectio | Operatie    | 22/12/23                | Franciscus Gasthuis &<br>Vlietland | Onbekend     |
| laparotomie, sterilisatie                         | Operatie    | 12/12/23                | Franciscus Gasthuis &<br>Vlietland | Onbekend     |
| Polsprothese                                      | Operatie    | 01/12/23                | Franciscus Gasthuis &<br>Vlietland | Onbekend     |
| Polsprothese (prothese code)                      | Operatie    | 01/12/23                | Franciscus Gasthuis &<br>Vlietland | Onbekend     |
| <u>Sectio C.</u>                                  | Operatie    | 17/11/23                | Franciscus Gasthuis &<br>Vlietland | Onbekend     |

## Polsprothese

|      | Bron                             | Franciscus<br>Gasthuis &<br>Vlietland           |            |    |
|------|----------------------------------|-------------------------------------------------|------------|----|
|      | Start Datum                      | 01/12/23                                        |            |    |
|      | Stop Datum                       | Onbekend                                        |            |    |
|      | Uitgevoerd door                  | M.C.A. Dingemans<br>(Onbekende<br>functiecode.) |            |    |
|      | Locatie                          | Franciscus<br>Gasthuis                          |            |    |
|      | Indicatie                        | Onbekend                                        |            |    |
|      | Anatomische<br>locatie           | Entire forearm<br>(body structure)              |            |    |
|      | Zijde                            | Links                                           |            |    |
| Hand | Aanpassingen aan<br>hulpmiddelen | Onbekend                                        | lan 2025   | 20 |
|      | Type verrichting                 | Polsprothese                                    | - Jan 2025 | 29 |
|      | Verrichting<br>methode           | Onbekend                                        |            |    |

#### 5.14. ZiB Contactpersoon

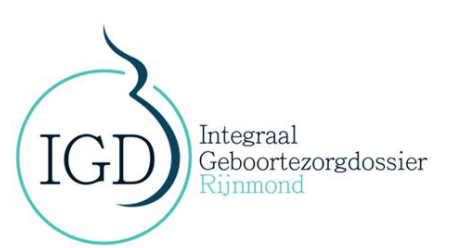

Registratie in HiX

| Tonen patiënt 'Mouwen, J., V, 10-04-1988' |                       |                       |          |                |                   |                   |                                            |                          |      |
|-------------------------------------------|-----------------------|-----------------------|----------|----------------|-------------------|-------------------|--------------------------------------------|--------------------------|------|
| Basisgegev                                | vens Extra gegevens   | Opt-in registraties   | Verzeker | ingen Contacte | en Patiënthistori | ie Doorkoppelinge | en                                         |                          |      |
| > Y Stand                                 | laard                 | ~                     |          |                |                   |                   |                                            |                          |      |
| Relatie is                                | Contacteigenschap     | Naam                  | Geslacht | Geboortedatum  | Eerste telefoonnr | Tweede telefoonnr | Adres                                      | Ontvangt correspondentie | Memo |
| Zus                                       | Eerste contactpersoon | Fiore-de Gamba, M. de | Vrouw    | 11-11-2003     | 0612345678        | 0103456789        | Kleiweg 500, 3045 PM ROTTERDAM (NEDERLAND) | -                        | geen |

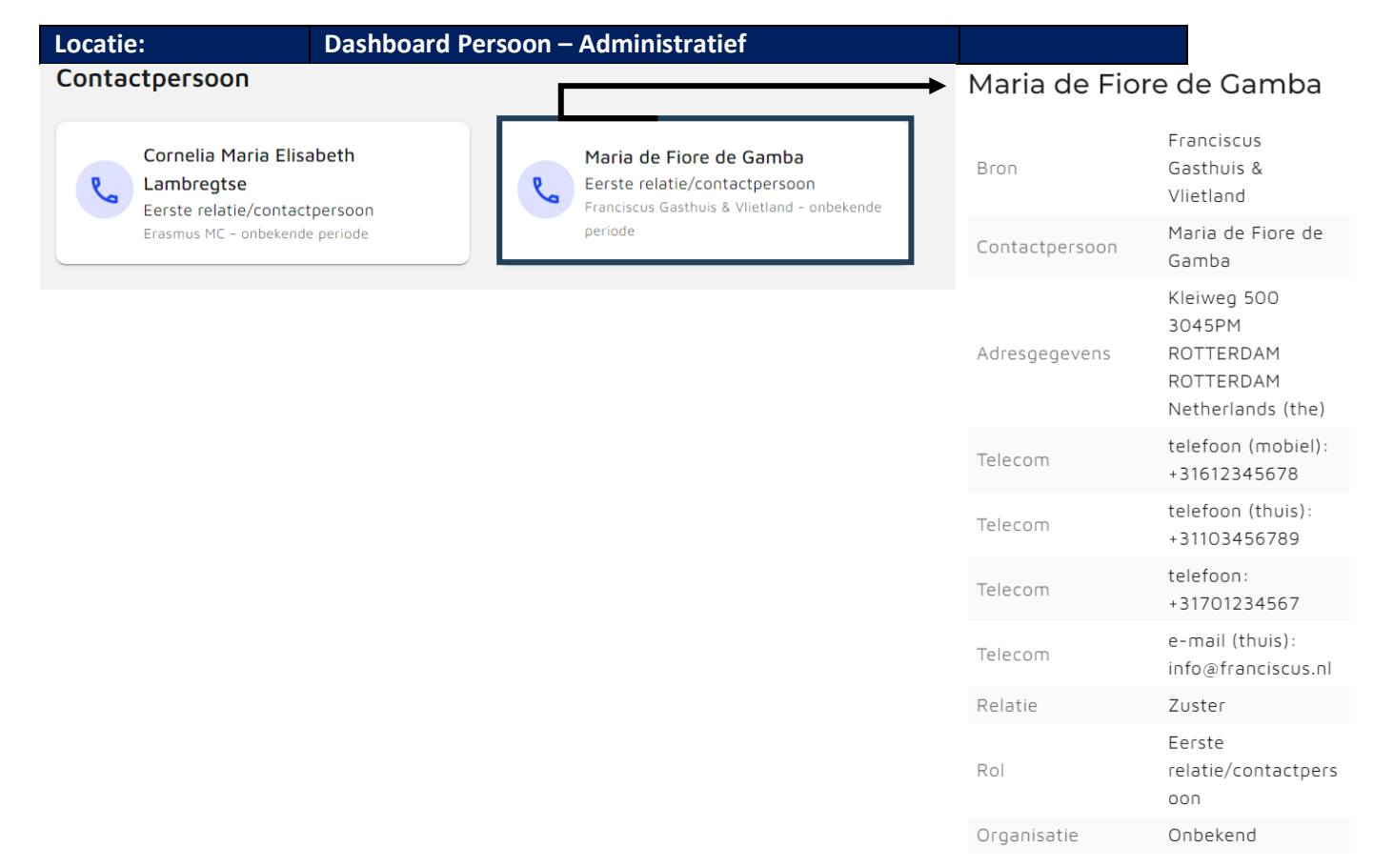

## 5.15. ZiB Medisch Hulpmiddel

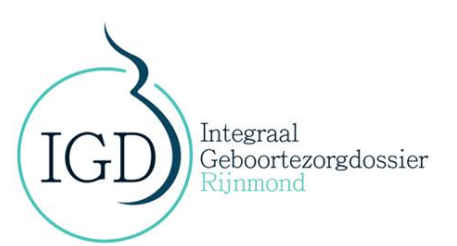

#### Reeds bekende bevindingen en aandachtspunten

#### De volgende bevindingen zijn reeds bekend.

| Omschrijving | Samenvatting                          | Status 19-03-2024 |
|--------------|---------------------------------------|-------------------|
| Product ID   | Hier wordt o.a. serienummer verwacht, | Belegd bij HINQ   |
|              | dit werd eerst getoond door HINQ      |                   |
|              | maar nu niet meer.                    |                   |

#### Registratie in HiX

| Benodigde medische hulpmiddelen     prothesen                       | 🗌 arm 🗹 been          | 🗌 borst 🗹 hand        | 🗌 oog 📃 v                       | roet 🗌 anders           |  |
|---------------------------------------------------------------------|-----------------------|-----------------------|---------------------------------|-------------------------|--|
| <ul> <li>Is het een vervanging</li> </ul>                           | 🖲 ja 🛛 🔿 nee          |                       |                                 |                         |  |
| • Wat is de gewenste aanpassing                                     | Tekst Aanpassing bee  | n                     |                                 |                         |  |
| v 🖓 v                                                               | oorschrijfformulier v | erstrekking beenproth | iese                            |                         |  |
| Leverancier                                                         | De Keizer bv          |                       |                                 |                         |  |
| Voorschrijvend arts                                                 | Huijssoon, A.M.G.     | ~                     |                                 |                         |  |
| Type voorziening                                                    | 1ste voorziening      | herhaling             |                                 |                         |  |
| • Zijde                                                             | rechts                | 🔵 links               | 🔘 beiderzijds                   |                         |  |
| Bilateraal                                                          | ● ja 🔹 ∩ nee          |                       |                                 |                         |  |
| <ul> <li>Niveau andere zijde</li> </ul>                             |                       |                       |                                 |                         |  |
|                                                                     |                       |                       |                                 |                         |  |
| Benodigde medische hulpmiddelen ••••                                | arm pols hand         | 🗌 heup                | 🗌 romp                          | 🗌 buik                  |  |
| N                                                                   | 🗹 enkel voet          | hoofd                 | knie knie                       | voet                    |  |
| W                                                                   | hals                  | knie enkel voet       | been                            | anders                  |  |
| Is het een vervanging                                               | 🖲 ja 💦 nee            |                       |                                 |                         |  |
| • Wat is de gewenste aanpassing                                     | Tekst Aanpassing      |                       |                                 |                         |  |
| Benodigde medische hulpmiddelen                                     | confectie verbands    | choen                 | OVAC                            |                         |  |
| schoenen                                                            | ✓ orthopedische sche  | ben                   | supplementen                    | voor in confectieschoen |  |
|                                                                     | OSA OSA               |                       | voorlopige orthopedische schoen |                         |  |
|                                                                     | OSB                   |                       | anders                          |                         |  |
| •                                                                   | Schoen                | receptuur             |                                 |                         |  |
| Zijde                                                               | Iinks                 | rechts                | 🔘 beiderzijds                   |                         |  |
| *                                                                   | Functies en anaton    | nische eigenschappen  |                                 |                         |  |
| ·                                                                   | L                     | inks                  |                                 |                         |  |
| Beschrijving heup-as in stand                                       | bla                   |                       |                                 |                         |  |
| Beschrijving knie-as in stand                                       | bla                   |                       |                                 |                         |  |
| Voettype                                                            | Egyptische            |                       |                                 |                         |  |
| Indien afwijkend; achtervoet<br>corrigeerbaar?                      | Nee                   |                       |                                 |                         |  |
| <ul> <li>Indien afwijkend; middenvoet<br/>corrigeerbaar?</li> </ul> | Ja                    |                       |                                 |                         |  |

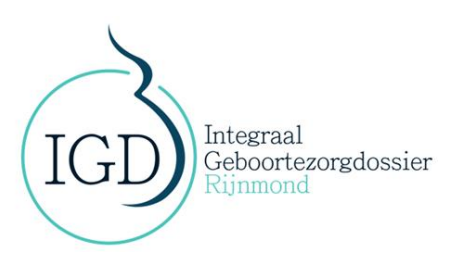

| Benodigde hulpmiddelen bij ontslag | 🗌 anti decubitus kussen (rolstoel) | po-stoel                     |
|------------------------------------|------------------------------------|------------------------------|
|                                    | 🗌 anti decubitus matras            | 🗌 rollator                   |
|                                    | 🗌 bedtafel                         | collator met onderarmschalen |
|                                    | bed verlengstuk                    | rolstoel                     |
|                                    | beenlade rolstoel                  | tracheacanule                |
|                                    | douchestoel                        | 🗌 uitzuigapparatuur          |
|                                    | hoog/laag bed                      | urinaal met rekje            |
|                                    | krukken                            | vernevelaar                  |
|                                    | luchtwissel matras                 | zuurstof                     |
|                                    | 🗹 manchet (IPC)                    | anders                       |
|                                    | ро                                 |                              |
| • leverancier                      | Tekst Levernacier                  |                              |
| Samenvatting                       | Tekst Samenvatting                 |                              |
| v                                  | Manchet                            |                              |
| Manchet                            | Manchet tekst                      |                              |
| Medische indicatie                 | Nodig                              |                              |
| Aangedane ledematen                | ✓ arm links                        | □ been links                 |
| Maat manchet                       | XXXLS                              |                              |

#### Dashboard - Zorg –Medische Hulpmiddelen

## Locatie: Zorg

Cliënt: Jenneke Mouwen, BSN: 999999126

|                                   | ZORGPLANNEN | <b>2</b> ZORGTEAMS | GEPLANDE ZORG             |                                 |
|-----------------------------------|-------------|--------------------|---------------------------|---------------------------------|
| Hulpmiddel                        | Probleem    |                    | Anatomische locatie       | Bron                            |
| Venous cannula                    | Onbekend    |                    | Structure of left forearm | Franciscus Gasthuis & Vlietland |
| Balloon dilatation catheter       | Onbekend    |                    | Uterine structure         | Franciscus Gasthuis & Vlietland |
| Urinary catheter                  | Onbekend    |                    | Urinary bladder structure | Franciscus Gasthuis & Vlietland |
| Overig                            | Onbekend    |                    | Onbekend                  | Franciscus Gasthuis & Vlietland |
| Overig                            | Onbekend    |                    | Onbekend                  | Franciscus Gasthuis & Vlietland |
| Overig                            | Onbekend    |                    | Onbekend                  | Franciscus Gasthuis & Vlietland |
| Overig                            | Onbekend    |                    | Onbekend                  | Franciscus Gasthuis & Vlietland |
| Overig                            | Onbekend    |                    | Onbekend                  | Franciscus Gasthuis & Vlietland |
| Leg prosthesis, device            | Onbekend    |                    | Onbekend                  | Franciscus Gasthuis & Vlietland |
| Orthotic device (physical object) | Onbekend    |                    | Onbekend                  | Franciscus Gasthuis & Vlietland |
| Device cuff                       | Onbekend    |                    | Onbekend                  | Franciscus Gasthuis & Vlietland |
| Hand prosthesis                   | Onbekend    |                    | Onbekend                  | Franciscus Gasthuis & Vlietland |
| Implantable dental prosthesis     | Onbekend    |                    | Onbekend                  | Franciscus Gasthuis & Vlietland |
| toetsenbord                       | Onbekend    |                    | Onbekend                  | Franciscus Gasthuis & Vlietland |
| tuitbeker                         | Onbekend    |                    | Onbekend                  | Franciscus Gasthuis & Vlietland |
| Drain, device                     | Onbekend    |                    | Onbekend                  | Erasmus MC                      |
| Drain, device                     | Onbekend    |                    | Onbekend                  | Erasmus MC                      |

#### Venous cannula

F

| Product<br>commentaar   | Infuusnaald 1 -<br>Onderarm links;<br>Onbekende auteur;<br>Datum onbekend |
|-------------------------|---------------------------------------------------------------------------|
| Materiaal               | Venous cannula                                                            |
| Product type            | Venous cannula                                                            |
| Product ID              | Onbekend                                                                  |
| Commentaar              | Dit materiaal is<br>afgesloten door<br>applicatiebeheer.                  |
| Commentaar              | Dit materiaal is<br>afgesloten door<br>applicatiebeheer.                  |
| Probleem                | Onbekend                                                                  |
| Anatomische<br>locatie  | Structure of left<br>forearm                                              |
| Lateraliteit            | Links                                                                     |
| Periode                 | 03/10/23 -<br>einddatum<br>onbekend                                       |
| Zorgaanbieder           | Onbekend                                                                  |
| Aanvrager               | Onbekend                                                                  |
| Verklaringsherkom<br>st | Onbekend                                                                  |
| Status                  | Actief                                                                    |

IG

R 🗈 📀

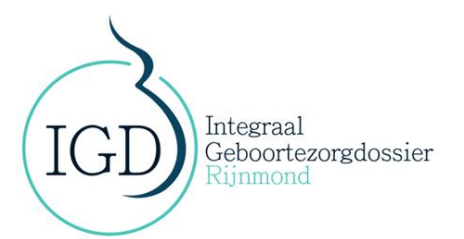

## 5.16. ZiB Functionele Of Mentale Status

## Registratie in HiX

| Wijzigen Sociale- /functionele anamnes                                | e                                             |                          | ← □  |
|-----------------------------------------------------------------------|-----------------------------------------------|--------------------------|------|
| Auteur: Keizer, Mark de (24-11-2023 10:31) Laatst                     | : gewijzigd: 24-11-2023 10:46                 |                          | Defi |
| Segoe UI V 12 V <b>B</b> I                                            | <u>   X                                  </u> |                          |      |
| Leef- /woonsituatie                                                   | aanleunwoning                                 | kangoeroewoning          | 4    |
|                                                                       | alleenwonend                                  | samenwonend              |      |
|                                                                       | 🗌 begeleid wonen                              | 🗹 uitwonende kinderen    |      |
|                                                                       | dakloos                                       | woning met trap          |      |
|                                                                       | detentiecentrum                               | woont samen met vrienden |      |
|                                                                       | ✓ gelijk∨loers                                | zorginstelling           |      |
|                                                                       | inwonend bij ouders/voogd                     | anders                   |      |
|                                                                       | 🗹 inwonende kinderen                          |                          |      |
| Toelichting inwonende kinderen                                        | Lieve kinderen                                |                          |      |
| Toelichting uitwonende kinderen                                       | Vervelende kinderen                           |                          |      |
| • Leefstijl                                                           | Actieve vrouw                                 |                          |      |
| Beroep/werkzaamheden                                                  | Functioneel beheerder                         |                          |      |
| Sociale activiteiten en zorg                                          | 🗹 huishoudelijke hulp                         | nachtopvang              |      |
|                                                                       | verpleegkundige zorg                          | mantelzorg               |      |
|                                                                       | dagopvang                                     | kraamzorg                |      |
|                                                                       | dagbehandeling                                | anders                   |      |
| Toelichting                                                           | Dit is een toelichting                        |                          |      |
| • Welke organisatie?                                                  |                                               |                          |      |
| ADL aandachtspunten                                                   | Geen ADL                                      |                          |      |
| Overige opmerkingen                                                   | Dit is een opmerking                          |                          |      |
| <ul> <li>Behoefte aan psycholoog/<br/>maatschappelijk werk</li> </ul> | ● ja 🔹 nee                                    |                          |      |

#### Weergave in HINQ viewer

| Locatie: Dashbo                                                       | oard Persoon – Sociaal                                                                      |                  |                                                     |                           |                                          |
|-----------------------------------------------------------------------|---------------------------------------------------------------------------------------------|------------------|-----------------------------------------------------|---------------------------|------------------------------------------|
| ADMINISTRATIEF     BEHANDELBEPERKINGEN  Functionele en mentale status | SOCIAAL                                                                                     |                  | <b></b>                                             | Home help ne<br>(finding) | eeded                                    |
| Actieve vrouw<br>Franciscus Gasthuls & Viletland - 24/11/23 -         | Dit is een opmerking<br>Franciscus Gasthuls & Viletland - 24/11/23 -                        | ₽ <mark>2</mark> | Functioneel beheerd                                 | Waarde                    | Home help needed<br>(finding)            |
| Geen ADL<br>Franciscus Gasthuis & Viletiand - 24/11/23 -              | einddatum onbekend  Home help needed (finding) Franciscus Gasthuis & Viletiand - 24/11/23 - |                  | einddatum onbekend<br>IT<br>Erasmus MC - 05/09/23 - | Bron                      | Franciscus<br>Gasthuis &<br>Vlietland    |
| einddatum onbekend                                                    | einddatum onbekend                                                                          | 3                | onbekend<br>Super gezond                            | Datum                     | 24/11/23 -<br>einddatum<br>onbekend      |
| Erasmus MC - 05/09/23 - einddatum<br>onbekend                         | Erasmus MC - OS/09/23 - einddatum<br>onbekend                                               |                  | Erasmus MC - 05/09/23 -<br>onbekend                 | Statusnaam                | Bevinding<br>betreffende<br>functioneren |
| (regime/therapy)<br>Erasmus MC - 05/09/23 - einddatum<br>onbekend     |                                                                                             |                  |                                                     | Toelichting               | Toelichting: Dit is<br>een toelichting   |
|                                                                       |                                                                                             |                  |                                                     | Medisch<br>hulpmiddel     | Onbekend                                 |
|                                                                       |                                                                                             |                  |                                                     | Uitvoerder                | F.W. Wuister                             |

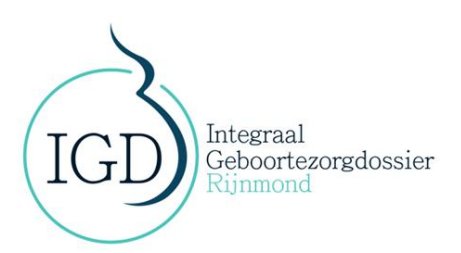

## 5.17. ZiB Zorgverlener

#### Reeds bekende bevindingen en aandachtspunten

#### De volgende bevindingen zijn reeds bekend.

| Omschrijving               | Samenvatting                                                                                                    | Status 19-03-2024        |
|----------------------------|----------------------------------------------------------------------------------------------------|--------------------------|
| Zib_zorgverlener is in HiX | Vanuit HiX wordt alleen                                                                                                    | Wordt niet aangepast, is |
| Zlb_huisarts               | huisartsgegevens aangeleverd dus<br>wordt ook alleen huisarts getoond.<br>Regio wil graag dat alle behandelaren<br>worden getoond | conform Nictiz           |

#### Registratie in HiX

| Tonen patiënt 'Mouwen, J., V, 10-04-1988' |                |                                      |                     |                 |                 |                     |                    |
|-------------------------------------------|----------------|--------------------------------------|---------------------|-----------------|-----------------|---------------------|--------------------|
| Basisgegevens                             | Extra gegevens | Opt-in registraties                  | Verzekeringen       | Contacten       | Patiënthistorie | Doorkoppelingen     |                    |
| Basisgegevens                             |                |                                      |                     |                 |                 |                     |                    |
| Geboortenaam                              | Mouwen         |                                      |                     | Voorvoegse      | el              |                     |                    |
| Partnernaam                               |                |                                      |                     | Voorvoegse      | el              |                     |                    |
| Voorletters                               | J.             | Roepnaam                             | Jenneke             | Voornamer       | Jenneke         |                     |                    |
| Geboortedatum                             | 10-04-1988     | $\sim$ Geslacht                      | V 🖂 Vrouw           | Notatie         | <u>1</u> ~ _    | Alleen geboortenaam |                    |
| Meerling                                  | Ja             |                                      |                     |                 |                 |                     |                    |
| Adresgegevens                             |                |                                      |                     |                 |                 |                     |                    |
| Postcode/Adres/Huis                       | nr. 3045 PM    | Kleiweg                              |                     |                 |                 |                     | 500                |
| Woonplaats                                | ROTTERDAM      | N                                    |                     | Land            |                 |                     |                    |
| Mobiel telefoonnum                        | mer 0612345679 |                                      |                     |                 |                 | SMSen toestaan      | Onbekend $\lor$    |
| Vast telefoonnumme                        | 0104616997     |                                      |                     |                 |                 |                     |                    |
| Overig telefoonnumr                       | ner            |                                      |                     |                 |                 |                     |                    |
| Emailadres                                | tes4345435@    | @test.nl                             | Geen                | BD              |                 | E-mailen toestaan   | Onbekend 🖂         |
| Videobellen                               | Nee            |                                      |                     |                 |                 |                     |                    |
|                                           |                |                                      |                     |                 |                 | Contact voor        | (euren (Standaard) |
| Artsen en Verzeke                         | ringen         |                                      |                     |                 |                 |                     |                    |
| Huisarts                                  | 019998         | <ul> <li>Testhuisarts Sfv</li> </ul> | 9                   | Tandarts        |                 |                     |                    |
| Telefoonnr. huisarts                      | 010-2345678    | 3                                    |                     | Apotheek        |                 |                     |                    |
| Ingangsdatum                              | 01-11-2022     |                                      |                     |                 |                 |                     |                    |
| Hoofdverzekering                          | V99999         | Eigen rekening                       | patient of Onbekend | de vi Polisnumm | er 00000000     | 00                  |                    |

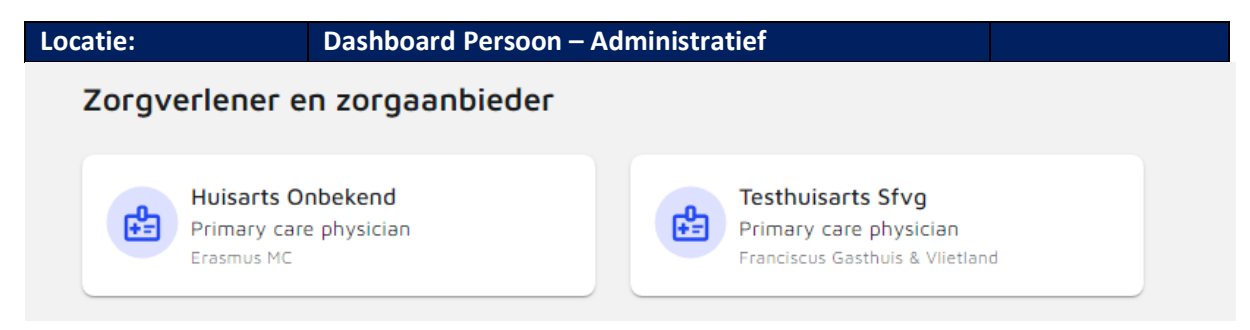

#### 5.18. ZiB Alert

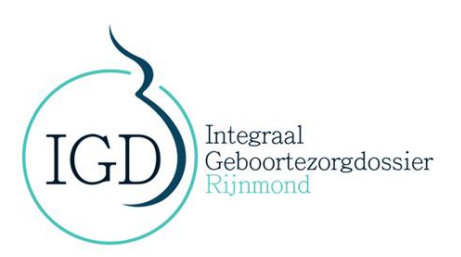

#### Registratie in HiX

#### Voorblad:

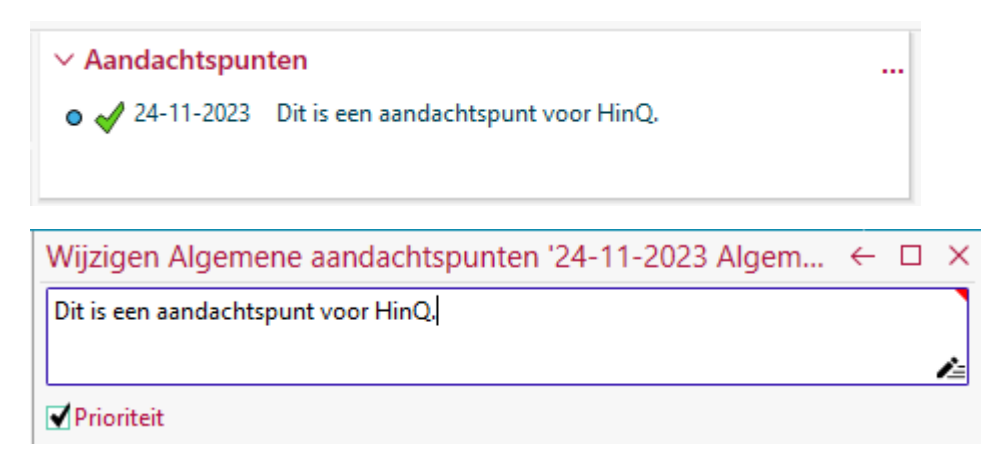

#### Weergave in HINQ viewer

|               | <b></b>                       | Ê | ? |
|---------------|-------------------------------|---|---|
| Anders        | 24/11/23 - einddatum onbekend |   |   |
| 🔥 Testpatiënt | onbekende periode             |   |   |
| Naar          | overzicht                     |   |   |

# Locatie: Waarschuwingen Waarschuwingen Bron Maarschuwing Bron Anders Franciscus Gasthuis & Vlietland Testpatiënt Franciscus Gasthuis & Vlietland

# Waarschuwingen (Anders)

| Type waarschuwing | conditie      |
|-------------------|---------------|
| Zorgverlener      | F.W. Wuister  |
| Conditie          | Dit is een    |
|                   | aandachtspunt |
|                   | voor HinQ.    |

#### 5.19. ZiB Vaccinatie

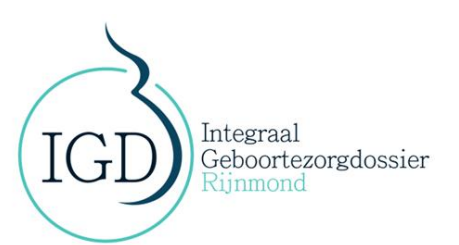

#### Reeds bekende bevindingen en aandachtspunten

De volgende bevindingen zijn reeds bekend.

| Omschrijving               | Samenvatting                    | Status 29-03-2024 |
|----------------------------|---------------------------------|-------------------|
| GewensteDatumHervaccinatie | Veld is niet beschikbaar in HiX |                   |
|                            |                                 |                   |

#### Registratie in HiX

Deze ZiB geeft 4 resultaatschermen bij genereren en kan op 4 verschillende manier worden geregistreerd.

De 1<sup>e</sup> registratie is in consult Kindergeneeskunde, waarbij er gebruik wordt gemaakt van de vragenlijst Vaccinaties (CS00039018).

| C Kindergeneeskunde<br>17-11-2023 : Kindergeneesku                 | nde 🥕 -                                                                   |                                                   |                                                                             | (+)<br>₽↓ ₽↓ ₽↓ ₽↓ ₽↓ ₽↓ ₽↓ ₽↓ ₽↓ ₽↓ ₽↓ ₽↓ ₽↓ ₽                                                                   |
|--------------------------------------------------------------------|---------------------------------------------------------------------------|---------------------------------------------------|-----------------------------------------------------------------------------|----------------------------------------------------------------------------------------------------|
| Voorblad                                                           |                                                                           | $\rightarrow$                                     | Toevoegen consultregistratie                                                |                                                                                                    |
| v Behandelaars                                                     | > () Vitale funct                                                         | ~ Aandachtspun                                    | 🍵 🗠 Bibliotheek                                                             | Behandelaar N. van Gemund 🗸 Specialisme GYN 🗸 Traject GYN/R/ / 🗸                                                  |
| K : N. van Gemund<br>(gynaecoloog, GYN)<br>H : Testhuisarts Sfvg   | V Meetgegevens<br>Gewicht : 86 kg, SDS-                                   | ● ✔ 24-11-2023<br>Di<br>t                         | Sjablonen<br>Samenvatting<br>Reden van komst / Verwijzing                   | Indicatie Hulp bij jušte voedingsmiddelen v Type Kiniski eerste consult v Datum/Tijd 24.11.2023 v 14.30<br>Loaste |
| (Huisarts)                                                         | (28-07-2023)                                                              | ee                                                | Beloop                                                                      | Segoe UI V 12 V B / U X The CA C C C C C C C C C C C C C C C C C C                                                |
| > Gezag                                                            | 2,59<br>(28,07,2023)                                                      | aa                                                | Anamnese                                                                    | > Samenvatung                                                                                                    |
| > 0 Verrichting                                                    | BMI : 24.59 kg/m <sup>2</sup> ,<br>SDS 1,06<br>(28-07-2023)               | ac<br>ht<br>sp                                    | Gesprek gevoerd met 🖍 Laatste familieanamnese Kind brees                    | Reder van komst / Verwijzing<br>Sectio C<br>Anamore                                                               |
| Actieve dia     Relevante v                                        | ✓ Allergieën en b                                                         | t vo                                              | Laatste sociale anamnese Kind bree<br>Plakken als voorgeschiedenis          | d Vacca<br>Licha ? Immunisaties                                                                                   |
| > 2 Overige vo<br>> 0 Complicaties                                 | <ul> <li>✓ ➡ Huisstofmijt<br/>Matig ernstig</li> <li>✓ ➡ Noten</li> </ul> | n<br>O                                            | Relevante voorgeschiedenis                                                  | Y vaccinaties     Aarv → Vrije order san Vaccinatieverpleegkundige                                                |
|                                                                    | (anafylactisch)                                                           | ∨ Behandelbepe                                    | Lichamelijk onderzoek                                                       | Conclusie                                                                                                    |
|                                                                    | V Medicatie<br>PARACETAMOL I<br>KAUWTABLET                                | Beleid : 28-09-2023 /<br>Behandelcode<br>Maximale | 1: Aanvullend onderzoek<br>Ultgevoerde behandeling/verrichting<br>Conclusie | Beleid                                                                                                    |
| Anamnese<br>Vaccinaties<br>-Datum vaccinatie:<br>-Gegeven door: We | 24-11-2023<br>estreenen-Janssen, T                                        | ineke van                                         | *                                                                           |                                                                                                    |
| Toevoegen vaco                                                     | inaties                                                                   |                                                   |                                                                             |                                                                                                    |
| Datum vaccinat                                                     | ie                                                                        | ••• 24-1                                          | 11-2023 🗸                                                                   |                                                                                                    |
| Gegeven door                                                       |                                                                           | Wes                                               | streenen-Janssen, Tineke van                                                |                                                                                                    |
| <ul> <li>Vaccinatielijst</li> </ul>                                |                                                                           | В                                                 | IMR                                                                         | MenC MenACWY                                                                                                    |
|                                                                    |                                                                           |                                                   | DTKP Hib                                                                    | Pneu (Synflorix)                                                                                                  |
|                                                                    |                                                                           |                                                   | DTKP Hib HepB                                                               | overige                                                                                                    |
|                                                                    |                                                                           |                                                   |                                                                             |                                                                                                    |
|                                                                    |                                                                           |                                                   |                                                                             |                                                                                                    |

De 2<sup>e</sup> registratie is het voorschrijven van een VMO, met specifieke vaccinatie benaming in het geneesmiddel veld. In de widget 'Medicatie' op het Voorblad de '+' aanklikken.

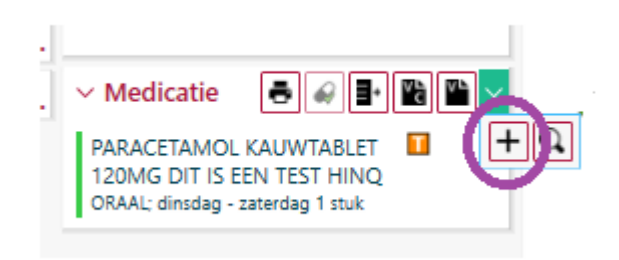

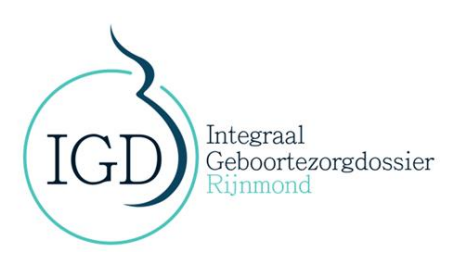

| Voorschrijven MO       |                                                                   |                         |                 | ← □ ×          |
|------------------------|-------------------------------------------------------------------|-------------------------|-----------------|----------------|
| Opnamemedicat          | tieopdracht                                                       |                         |                 |                |
| Voorschrijftype        | <u>OThuis</u> Ziekenhuis                                          |                         | Aanvrager       | 20187 🗸        |
| Geneesmiddel           | vaccin                                                            | ~                       | R Naam          | Gemund, N. var |
| Toedieningsweg         | Omechelising                                                      |                         | Registratietype | ~              |
| Geneesmiddel vrijeteks | OKTP-HIB-HEPB VACCIN (VAXELIS) WWSP 0,5ML                         |                         |                 |                |
| Motivatie/Indicatie    | P DTK VACCIN WWSP 0,5ML                                           |                         | ~               |                |
| motivate/matcatic      | P DTP VACCIN (REVAXIS) WWSP 0,5ML                                 |                         |                 |                |
| Periode                | PAPILLOMAVIRUSVACCIN 9/PLACEBO 0, 5ML (VACCIN)                    |                         |                 |                |
|                        | SVpreF VACCIN 120MICROG (RENOIR TRIAL)                            |                         |                 |                |
| Aantal                 | Zoeken in: OKNMP bestand O Formularium (SFG Klinisch Formularium) | Zoekgeschiedenis wissen |                 |                |
| Doseerschema           |                                                                   |                         |                 |                |

De 3<sup>e</sup> registratie is in de vragenlijst Vaccinatieschema (CS00008807), deze is ingevuld via de module vragenlijsten. Maar ook via vragenlijst Immunisatie (CS00005655) is deze in te vullen, op te roepen in het consult kindergeneeskunde.

| C Kindergeneeskunde<br>17-11-2023 : Kindergeneeskunde ✓ →      |                                            | (+ <u>∪</u> ∃, ō, ₅,  ≛, %                   |                                                                  | 🛕 📖 🛯 🚛 🖉 🗸 |
|----------------------------------------------------------------|--------------------------------------------|----------------------------------------------|------------------------------------------------------------------|-------------|
| Voorblad                                                       | $\rightarrow$ $\Box$                       | × roevoegen consultregistratie               |                                                                  | ←           |
| ✓ Behandelaars > ◎ Vitale functies                             | V Aandachtspunten                          | ≜ ∨ Bibliotheek                              | Behandelaar N. van Gemund 🗸 Specialisme GYN 🗸                    |             |
| K : N. van Gemund (gynaecoloog, GYN) V Meetgegevens            | ● 🖌 24-11-2023 Dit is een                  | Sjablonen                                    | Traject GYN/ R/ / V Indicatie Hulp bij juiste voedingsmiddelen V |             |
| H : Testhuisarts Sfvg (Huisarts)<br>Gewicht : 86 kg, SDS-Lengt | te 2,03 voor HinQ.                         | Samenvatting<br>Reden van komst / Verwijzing | Type Kliniek: eerste consult V Datum/Tijd 24-11-2023 V 14:55     |             |
| <ul> <li>Gezag Lengte : 187 cm, SDS 2,59</li> </ul>            | (28-07-2023) V Behandelbeperking           | Beloop                                       | Locatie                                                          |             |
| > 0 DBC's BMI : 24.59 kg/m <sup>2</sup> , SDS                  | 1,06 Beleid : 28-09-2023 / Behandelcode 1: | Anamnese >                                   | segoe UI ∨ 12 ∨ 🛛 ∨ 🖪 🛛 🖳 🖄 🔛 🛤 🖾 🖛                              |             |
| > 0 Verrichtingen [Vandaag] v Allorgieën en biewerki           | (29-09-2023)                               | Actuele medicatie     Gesprek gevoerd met    | Samenvatting                                                     |             |
| > 0 Actieve diagnoses                                          | ✓ Isolatie-indicaties                      | Laatste familieanamnese Kind breed           | Reden van komst / Verwijzing                                     |             |
| > 0 Relevante voorgeschied Matig ernstig                       | ● ✔ 17-11-2023 COVID-19                    | Laatste sociale anamnese Kind breed          | Sectio C                                                         |             |
| > 2 Overige voorgeschiedenis Ernstig (anafylactisch            | h) aanvullende                             | Plakken als voorgeschiedenis                 | vaccin                                                           |             |
| > 0 Complicaties < Medicatie                                   | •                                          | Voorgeschiedenis registreren                 | Lichar ? Immunisaties                                            |             |
| PARACETAMOL KAUWTABL                                           | LET aanvullende                            | Zwangerschap en geboorte                     | Vaccinaties                                                      |             |
| ORAAL: dinsdag - zaterdag 1 stu                                | k informatie                               | Lichamelijk onderzoek                        | Vrije order aan Vaccinatieverpleegkundige                        |             |
|                                                                | vaccinatiestatus:                          | Aanvullend onderzoek                         | Conclusie                                                        |             |
|                                                                | geoceneijk                                 | I origevoerde benandeling/verrichting        |                                                                  |             |
| 9 jaar: BMR, DTP.<br>12 jaar: Preu, HPV.                       |                                            |                                              |                                                                  |             |
|                                                                | -                                          |                                              |                                                                  |             |
| Vaccinatie volgens RVP                                         | • ja 🔷 nee                                 |                                              |                                                                  |             |
| ° 0 mnd                                                        | Hep8 Pneu                                  | DTP                                          |                                                                  |             |
|                                                                | HID BMR                                    | MenACWY                                      |                                                                  |             |
| • 2 mnd                                                        | Hep8 Pneu                                  | DTP                                          |                                                                  |             |
|                                                                | S DKTP MenC                                | - HPV                                        |                                                                  |             |
|                                                                | Hib BMR                                    | MenACWY                                      |                                                                  |             |
| <ul> <li>Opmerkingen mbt gegeven<br/>vaccinaties</li> </ul>    |                                            |                                              |                                                                  |             |
| • 3 mnd                                                        | Hep8 Pneu                                  | DTP                                          |                                                                  |             |
|                                                                | DKTP MenC                                  | HPV                                          |                                                                  |             |
|                                                                | HID BMR                                    | MenACWY                                      |                                                                  |             |
| <ul> <li>Opmerkingen mbt gegeven<br/>vaccinaties</li> </ul>    |                                            |                                              |                                                                  |             |
| • 4 mnd                                                        | HepB Pneu                                  | DTP                                          |                                                                  |             |
|                                                                | DKTP     MenC                              | HPV                                          |                                                                  |             |
| Opmerkingen mbt gegeven                                        | BMR                                        | L] MenACWY                                   |                                                                  |             |
| <ul> <li>11 mpd</li> </ul>                                     |                                            |                                              |                                                                  |             |
|                                                                | DKTP     MenC                              |                                              |                                                                  |             |
|                                                                | Hib BMR                                    | MenACWY                                      |                                                                  |             |
| Opmerkingen mbt gegeven                                        |                                            |                                              |                                                                  |             |
| vaccinaties     14 mpd                                         |                                            |                                              |                                                                  |             |
| 191110                                                         | DKTP MenC                                  |                                              |                                                                  |             |
|                                                                |                                            |                                              |                                                                  |             |

De 4<sup>e</sup> registratie is in de widget Isolatie-indicaties op het Voorblad. Wanneer je daar de keus maakt voor Vaccinatie COVID-19 extern (óf Vaccinatie status) dan krijg je een invulschema.

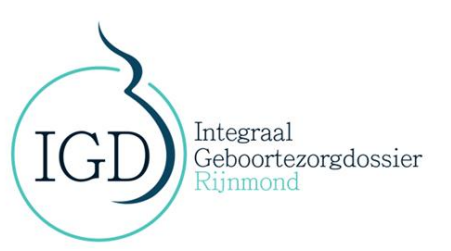

| ✓ Isolatie-indica | ties 🗧                                         |                                                 |
|-------------------|------------------------------------------------|-------------------------------------------------|
| • ؇ 17-11-2023    | COVID-19 vaccinatie: aanvullende<br>informatie | Isolatie-indicatie                              |
| • ؇ 17-11-2023    | COVID-19 vaccinatie: aanvullende<br>informatie | Vaccinatie status<br>Vaccinatie COVID-19 extern |
| o ؇ 17-11-2023    | COVID-19 vaccinatiestatus:                     | 9)                                              |

| Toevoegen Vaccinatie COVID-19 exter          | 'n                                |                        | ÷                                      |  |  |
|----------------------------------------------|-----------------------------------|------------------------|----------------------------------------|--|--|
| Registratiedatum 24-11-2023                  | ✓ 15:14                           |                        |                                        |  |  |
| Toevoegen Vaccinatie COVID-19 extern         |                                   |                        |                                        |  |  |
| Auteur: Westreenen-Janssen, Tineke van (24-1 | 1-2023 15:14)                     |                        |                                        |  |  |
| <ul> <li>Vaccin eerste vaccinatie</li> </ul> |                                   | V                      |                                        |  |  |
| Datum eerste vaccinatie                      | 11-10-2022                        | $\sim$                 |                                        |  |  |
| Bewijs van vaccinatie                        | vaccinatieboek                    | kje (Gele boekje)      | Corona Check app                       |  |  |
|                                              | <ul> <li>vaccinatiebew</li> </ul> | ijs                    | 🔵 geen bewijs                          |  |  |
| Vervolgvaccinatie registreren?               | 🔘 ja                              |                        |                                        |  |  |
|                                              | 🔿 nog niet gehad                  |                        |                                        |  |  |
|                                              | <ul> <li>niet benodigd</li> </ul> | (1 volstaat of COVID-1 | 19 doorgemaakt in afgelopen 6 maanden) |  |  |
|                                              | <ul> <li>niet gewenst</li> </ul>  |                        |                                        |  |  |
| Vaccinatiestatus COVID-19 -                  | Startdatum                        | 24-11-2023 🗸           |                                        |  |  |
| gebeentelijk gevaccineerd                    | Gestopt                           | 24-11-2023 V           | 5:14                                   |  |  |
|                                              | Vaccinatie status                 | gedeeltelijk ge 🗸      |                                        |  |  |
|                                              | Opmerking                         | klaar                  |                                        |  |  |
|                                              |                                   |                        | 1                                      |  |  |

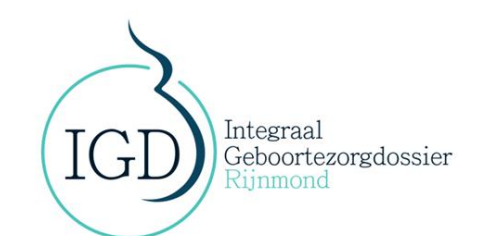

| Locatie: Dash                                                                                | board Allergie & Vaccinatie                                                                                         |                                                                                                    |
|----------------------------------------------------------------------------------------------|----------------------------------------------------------------------------------------------------|----------------------------------------------------------------------------------------------------|
| DKTP VACCIN (TRIAXIS POLIO)<br>WWSP 0,5ML<br>Erasmus MC - 29/08/23                           | Diphtheria-hemophilus influenzae<br>B-pertussis-poliomyelitis-tetanus<br>Franciscus Gasthuis & Viietland - 17/11/23 | Measles, combinations with<br>mumps and rubella, live<br>attenuated<br>Franciscus Gasthuis & Vlietland - 17/11/23 |
| Diphtheria-pertussis-<br>poliomyelitis-tetanus<br>Franciscus Gasthuis & Viletland - 01/01/88 | Haemophilus influenzae B<br>vaccines<br>Franciscus Gasthuis & Viietland - 01/01/88                                  | Diphtheria-pertussis-<br>poliomyelitis-tetanus<br>Franciscus Gasthuis & Vlietland - 01/01/88                      |
| Haemophilus influenzae B<br>vaccines<br>Franciscus Gasthuis & Viietland - 01/01/88           | Diphtheria-pertussis-<br>poliomyelitis-tetanus<br>Franciscus Gasthuis & Vlietland - 01/01/88                        | Haemophilus influenzae B<br>vaccines<br>Franciscus Gasthuis & Vlietland - 01/01/88                                |
| Diphtheria-pertussis-<br>poliomyelitis-tetanus<br>Franciscus Gasthuis & Viietland - 01/01/89 | Haemophilus influenzae B<br>vaccines<br>Franciscus Gasthuis & Vlietland - 01/01/89                                  | Measles, combinations with<br>mumps and rubella, live<br>attenuated<br>Franciscus Gasthuis & Vlietland - 01/01/89 |
| Diphtheria-pertussis-<br>poliomyelitis-tetanus<br>Franciscus Gasthuis & Viietland - 01/01/92 | Measles, combinations with<br>mumps and rubella, live<br>attenuated<br>Franciscus Gasthuis & Vlietland - 01/01/97   | Pneumococcal vaccines<br>Franciscus Gasthuis & Vlietland - 01/01/00                                               |
| Papillomavirus (human types 16,<br>18)<br>Franciscus Gasthuis & Viietland - 01/01/00         | DTK VACCIN WWSP 0,5ML<br>Franciscus Gasthuis & Vlietland - 03/10/23                                                 | COVID-19 VACCIN NIET<br>GESPECIFICEERD INJVLST<br>Franciscus Gasthuls & Viletland - 11/10/22                      |

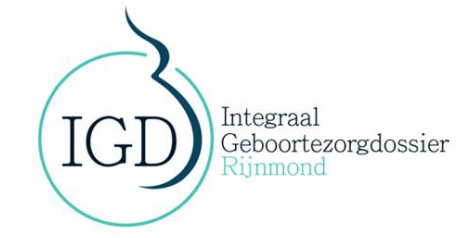

## 5.20. ZiB Voedingsadvies

## Registratie in HiX

Registratie in vragenlijst met CS ID: CS00003590 (voedingsanamnese uitgebreid) – Diëtetiek dossier

| Diëtetiek                                                                                            |                                                       | + 🛯 🖹 🗸 🗗                           | · ↓ ▶ □ ₩                                                                                   |                                                         |       |
|----------------------------------------------------------------------------------------------------|-------------------------------------------------------|-------------------------------------|---------------------------------------------------------------------------------------------|---------------------------------------------------------|-------|
| Wijzigen Behandelplan                                                                                |                                                       |                                     |                                                                                             |                                                         |       |
| Auteur: Diëtist (22-02-2024 14:37) Laatst gewi                                                       | ijzigd: 22-02-2024 14:41                              |                                     |                                                                                             |                                                         |       |
| ~                                                                                                    |                                                       | Afspraken en be                     | leid                                                                                        |                                                         |       |
| <ul> <li>Afspraken</li> </ul>                                                                        |                                                       |                                     |                                                                                             |                                                         |       |
| v                                                                                                    |                                                       | Machtigingsgege                     | vens                                                                                        |                                                         |       |
| Voeding                                                                                              | drinkvoeding                                          | parenterale voeding                 | overig                                                                                      |                                                         |       |
|                                                                                                    | sondevoeding                                          | zuigelingenvoeding                  |                                                                                             |                                                         |       |
| Vergoedingsindicatie                                                                                 | coulance regeling                                     | $\checkmark$                        |                                                                                             |                                                         |       |
| ~                                                                                                    |                                                       | Drinkvoeding                        | 3                                                                                           |                                                         |       |
| Drinkvoeding                                                                                         | module op basis van vrije aminozure                   | n                                   |                                                                                             |                                                         |       |
| Startdatum machtiging                                                                                | 21-02-2024                                            |                                     |                                                                                             |                                                         |       |
| Duur machtiging                                                                                      | 0 1 maand 0 3 maander                                 | 12 maanden                          |                                                                                             |                                                         |       |
|                                                                                                    | 2 maanden     6 maander                               | O onbepaalde tijd                   |                                                                                             |                                                         |       |
| Verloopdatum                                                                                         | 21-04-2024                                            |                                     |                                                                                             |                                                         |       |
| Drinkvoeding geregeld vis                                                                            | Meditora                                              |                                     |                                                                                             |                                                         |       |
| Maskining geregeld via                                                                               | medicard                                              |                                     |                                                                                             |                                                         |       |
| <ul> <li>Machtiging afsluiten</li> </ul>                                                             | 🔾 ja 💿 nee                                            |                                     |                                                                                             |                                                         |       |
| ~                                                                                                    |                                                       | Parenterale voed                    | ling                                                                                        |                                                         |       |
| <ul> <li>Parenterale voeding</li> </ul>                                                              | CACL2 3,3%                                            |                                     |                                                                                             |                                                         |       |
| <ul> <li>Startdatum machtiging</li> </ul>                                                            | 22-02-2024 🗸                                          |                                     |                                                                                             |                                                         |       |
| Duur machtiging                                                                                      | ◯ 1 maand ◯ 3 maander                                 | 12 maanden                          |                                                                                             |                                                         |       |
|                                                                                                    | O 2 maanden O 6 maander                               | <ul> <li>onbepaalde tijd</li> </ul> |                                                                                             |                                                         |       |
| Voedingsvoorschriften<br>IDDSI 3 - Dik vloeibare voed<br>Natriumbeperkt vanaf 14:20<br>Avondmaaltijd | n<br>Jing vanaf 14:19<br>0   Ochtendmaaltijd, T1, Mic | ····<br>Idagmaaltijd,               | Voeding via: Me<br>Verloopdatum: A<br>Parenterale voe<br>Voeding via: Me<br>Verloopdatum: A | edizorg<br>21-04-2024<br>ding<br>ediq Tefa<br>onbepaald |       |
|                                                                                                    |                                                       |                                     |                                                                                             |                                                         |       |
| voeding EPD dashboard                                                                                |                                                       |                                     |                                                                                             |                                                         |       |
| Voedingsvoorschriften                                                                                | Vo                                                    | oedingsinname                       |                                                                                             |                                                         |       |
| IDDSI 3 - Dik vloeibare voeding van<br>Natriumbenerkt vanaf 14/201 Ochte                             | af 14:19                                              | Databronnen                         | $\sim$                                                                                      |                                                         | G 🖬 🗹 |
| Middagmaaltijd, Avondmaaltijd                                                                        | Numaaluju, II,                                        | laaltijd Avondmaaltijd; T2 d        | dialyse; Mid 🗸                                                                              |                                                         |       |
| V Allergieën en bijwerkingen                                                                         |                                                       | 0:00                                | 6:00                                                                                        | 12:00 15:32 18:00                                       |       |
| <ul> <li>Allergieen en bijwerkingen</li> </ul>                                                       |                                                       | oedingsinname                       |                                                                                             |                                                         |       |
| Matig ernstig                                                                                        |                                                       |                                     | 1                                                                                           |                                                         |       |
| 🖉 🗹 🚭 PENICILLAMINE                                                                                  | 0                                                     | thtendmaaltijd [1]                  |                                                                                             | 09:30 Soja vla, vanille (per 4 stuks) 90%               |       |
| Ernstig (anafylactisch)                                                                              |                                                       |                                     |                                                                                             |                                                         |       |
| Mild                                                                                                 |                                                       |                                     |                                                                                             |                                                         |       |
| 🗕 🚭 Bruine pleisters                                                                                 |                                                       |                                     |                                                                                             |                                                         |       |
| > 0 Extra verstrekkingen                                                                             |                                                       |                                     |                                                                                             |                                                         |       |
| Voeding aandachtspunten                                                                              |                                                       |                                     |                                                                                             |                                                         |       |
| <ul> <li>22-02-2024 Voeding aandac</li> </ul>                                                        | htpunt test                                           |                                     |                                                                                             |                                                         |       |
| • • •                                                                                                |                                                       |                                     |                                                                                             |                                                         |       |
|                                                                                                    |                                                       |                                     |                                                                                             |                                                         |       |

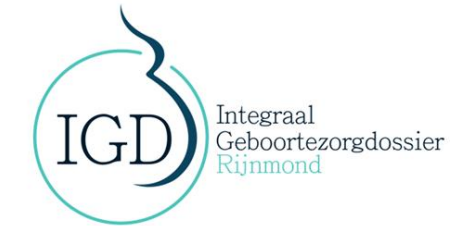

| Locatie:                                                                                             | Dashboard Leefstijl - Voeding                                                                                                    |                                                                                                    |
|----------------------------------------------------------------------------------------------------|----------------------------------------------------------------------------------------------------|----------------------------------------------------------------------------------------------------|
| Voedingsadvies                                                                                       |                                                                                                    |                                                                                                    |
| Onbekend<br>Onbekend<br>Erasmus MC - 07/12/23                                                        | Drinkvoeding         Drinkvoeding: Met toestemming van ouder-verzorger is via Medireva een machtiging aangevraagd voor vergoeding van 10 x daags 1         Erasmus MC - 07/12/23 | Glutenvrij<br>Onbekend<br>Erasmus MC - 07/12/23                                                         |
| Onbekend           Onbekend           Franciscus Gasthuis & Vlietland                                | I - 29/09/23 Drinkvoeding<br>Franciscus Gasthuis & Viletland - 30/11/23                                                                                                    | Drinkvoeding           Drinkvoeding: drinkvoeding           Franciscus Gasthuls & Vlietland - 01/12/23  |
| Sondevoeding           Onbekend           Franciscus Gasthuis & Vlietland                            | I - 01/12/23                                                                                                    | Parenterale voeding<br>Parenterale voeding: Test<br>Franciscus Gasthuis & Viietland - 01/12/23          |
| Sondevoeding           Sondevoeding:         Sondevoeding:           Franciscus Gasthuis & Viletland | ing<br>I - 01/12/23<br>Zuigelingenvoeding: Melk<br>Franciscus Gasthuis & Viietland - 01/12/23                                                                                    | Drinkvoeding           Drinkvoeding: drinkvoeding.           Franciscus Gasthuis & Vlietland - 01/12/23 |
| Overig           Overig: nutrilon           Franciscus Gasthuis & Vlietland                          | I - 01/12/23 Sondevoeding: Sondevoeding<br>Franciscus Gasthuis & Vlietland - 12/12/23                                                                                            |                                                                                                    |

## parenterale voeding

# zuigelingenvoeding

| Datum            | 01/12/23                     | Datum            | 01/12/23                     |
|------------------|------------------------------|------------------|------------------------------|
| Dieet            | parenterale<br>voeding       | Dieet            | zuigelingenvoeding           |
| Consistentie     | Onbekend                     | Consistentie     | Onbekend                     |
| Estarala verdina | Onbekend                     | Enterale voeding | Onbekend                     |
|                  | Olibekelid                   | Supplementen     | Onbekend                     |
| Supplementen     | Onbekend                     |                  |                              |
| Status           | Onbekend                     | Status           | Onbekend                     |
| Toelichting      | Parenterale<br>voeding: Test | Toelichting      | Zuigelingenvoedin<br>g: Melk |

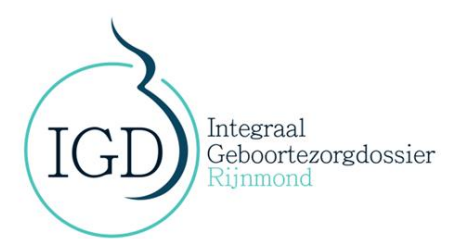

## 5.21. ZiB Betaler

## Reeds bekende bevindingen en aandachtspunten

#### De volgende bevindingen zijn reeds bekend.

| Omschrijving            | Samenvatting                  | Status 29-03-2024         |
|-------------------------|-------------------------------|---------------------------|
| Artsen en Verzekeringen | Hoofdverzekering is 'Eigen    | De betaler moet worden    |
|                         | rekening patient of Onbekende | ingesteld op de genoemde  |
|                         | verzekeraar'                  | verzekering, anders komt  |
|                         |                               | deze niet door in de HINQ |
|                         |                               | viewer.                   |

# Registratie in HiX

| Tonen patiënt 'M     | ouwen, J., V, 1 | 0-04-1988'                           |                    |                 |                 |                     |                   |
|----------------------|-----------------|--------------------------------------|--------------------|-----------------|-----------------|---------------------|-------------------|
| Basisgegevens        | Extra gegevens  | Opt-in registraties                  | Verzekeringen      | Contacten       | Patiënthistorie | Doorkoppelingen     |                   |
| Basisgegevens        |                 |                                      |                    |                 |                 |                     |                   |
| Geboortenaam         | Mouwen          |                                      |                    | Voorvoegs       | el              |                     |                   |
| Partnernaam          |                 |                                      |                    | Voorvoegs       | el              |                     |                   |
| Voorletters          | J.              | Roepnaam                             | Jenneke            | Voorname        | n Jenneke       |                     |                   |
| Geboortedatum        | 10-04-1988      | ∨ Geslacht                           | V 🗸 Vrouw          | Notatie         | 1 ~ /           | Alleen geboortenaam |                   |
| Meerling             | Ja              |                                      |                    |                 |                 |                     |                   |
| Adresgegevens        |                 |                                      |                    |                 |                 |                     |                   |
| Postcode/Adres/Huis  | snr. 3045 PM    | Kleiweg                              |                    |                 |                 |                     | 500               |
| Woonplaats           | ROTTERDA        | м                                    |                    | Land            |                 |                     |                   |
| Mobiel telefoonnum   | mer 0612026545  |                                      |                    |                 |                 | SMSen toestaan      | Onbekend $\sim$   |
| Vast telefoonnumme   | r 0104616997    | ,                                    |                    |                 |                 |                     |                   |
| Overig telefoonnumr  | mer             |                                      |                    |                 |                 |                     |                   |
| Emailadres           | evermeer@       | beterdichtbij.nl                     | Geen               | BD              |                 | E-mailen toestaan   | Onbekend $\sim$   |
| Videobellen          | Nee             |                                      |                    |                 |                 |                     |                   |
|                      |                 |                                      |                    |                 |                 | Contact voork       | euren (Standaard) |
| Artsen en Verzeke    | eringen         |                                      |                    |                 |                 |                     |                   |
| Huisarts             | 019998          | <ul> <li>Testhuisarts Sfv</li> </ul> | 9                  | Tandarts        |                 | <u> </u>            |                   |
| Telefoonnr. huisarts | 010-234567      | 8                                    |                    | Apotheek        |                 | ~                   |                   |
| Ingangsdatum         | 01-11-2022      |                                      |                    |                 |                 |                     |                   |
| Hoofdverzekering     | V99999          | <ul> <li>Eigen rekening</li> </ul>   | patient of Onbeken | de ve Polisnumm | ner 00000000    | 00                  |                   |

#### Tonen patiënt 'Mouwen, J., V, 10-04-1988'

| Basisgegevens     | Extra gegevens         | Opt-in registraties Verzek |             |
|-------------------|------------------------|----------------------------|-------------|
| Extra gegevens    |                        |                            |             |
| Burgerlijke staat | S                      |                            | Samenwonend |
| Patiëntcodes      | Т;                     |                            | Testpatiënt |
| Titels            | 1;                     | $\sim$                     | prof.       |
| Rekeningnummer    | GB94BARC10201530093459 |                            | 9           |

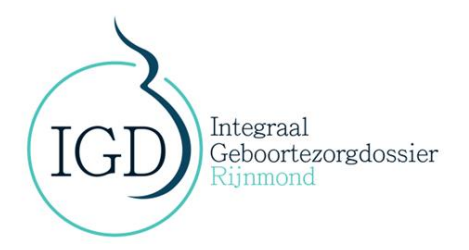

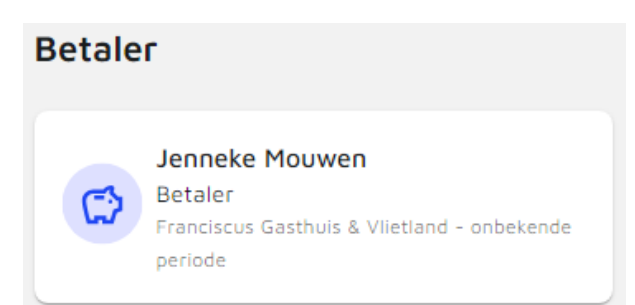

## 5.22. ZiB Medicatie

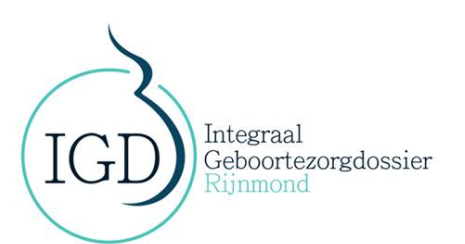

#### Reeds bekende bevindingen en aandachtspunten

#### De volgende bevindingen zijn reeds bekend.

| Omschrijving         | Samenvatting                      | Status 28-01-2025             |
|----------------------|-----------------------------------|-------------------------------|
| Disclaimer medicatie | Medicatie gegevens vanuit         | Is geaccepteerd met een       |
|                      | Chipsoft worden niet volledig     | banner met de tekst: Bij      |
|                      | uitgewisseld. Bij complexe        | complexe opnamemedicatie      |
|                      | opnamemedicatie vanuit HIX        | vanuit HIX wordt niet alle    |
|                      | wordt niet alle informatie, zoals | informatie, zoals doseringen, |
|                      | doseringen, correct of volledig   | correct of volledig getoond   |
|                      | getoond in het medicatie          | in het medicatie dashboard.   |
|                      | dashboard. Houd hier rekening     | Houd hier rekening mee bij    |
|                      | mee bij het beoordelen van        | het beoordelen van            |
|                      | gegevens.                         | gegevens.                     |

#### Registratie in HiX

| Medicatielijst                                                                   |                                             |       |            |           |             |                      |
|----------------------------------------------------------------------------------|---------------------------------------------|-------|------------|-----------|-------------|----------------------|
| ~ <b>T</b> ~                                                                     |                                             |       |            |           |             |                      |
| Geneesmiddel zoeken                                                              |                                             |       |            |           |             |                      |
| Actieve medicatieopdrachten                                                      |                                             |       |            |           |             |                      |
| V         S         C         T         Geneesmiddel         Dosering         ZN | Startdatum Starttijd Stopdatum Toedieni     | ngswe | g Arts H   | I O AT    | A V V       | IGM                  |
|                                                                                  |                                             |       |            |           |             |                      |
| Geplande medicatie (0) OGestopte medicatie (4)                                   | Periode: geen opname filter                 |       |            |           | 🗸 🗹 Standa  | ard groeperingen uit |
|                                                                                  | Dosering                                    | ZN    | Startdatum | Starttijd | Stopdatum 🔻 | Toedieningsweg       |
| ▲ (4 items)                                                                      |                                             |       |            |           |             |                      |
| 🗌 🚺 🔗 💠 🗕 Paracetamol tablet 500mg                                               | 4 x per dag 2 stuk CI: ernstige leverinsuff | -     | 21-1-2025  | 10:45     | 28-1-2025   | ORAAL                |
| 🗌 🖸 候 🧣 🗕 Gentamicine injvlst 40mg/ml ar                                         | np 10ml eenmalig 80 milligram               | -     | 6-9-2023   | 00:00     | 6-9-2023    | INTRAVESIC.          |
| 🗌 🚺 🔗 🖶 🗕 Paracetamol zetpil 1000mg                                              | 1 x per dag 1 stuk                          | -     | 20-7-2022  | 00:00     | 20-7-2022   | RECTAAL              |
| 🗌 🚺 候 🖶 🗕 Paracetamol tablet 500mg                                               | 1 x per dag 2 stuk                          | -     | 12-8-2019  | 00:00     | 8-10-2020   | ORAAL                |

| Medicatie                      | Frequentie & Dosis   | Periode             | Bron        | Status   |
|--------------------------------|----------------------|---------------------|-------------|----------|
| Paracetamol tablet 500         | 4 x per dag; 2 stuks | 21/01/25 - 28/01/25 | Albert Schw | Onbekend |
| Paracetamol tablet 500         | 4 x per dag; 2 stuks | 21/01/25            | Albert Schw | Onbekend |
| Gentamicine injvlst 40m        | Onbekend             | 07/09/23            | Albert Schw | Onbekend |
| <u>Gentamicine injvlst 40m</u> | Onbekend             | 06/09/23            | Albert Schw | Onbekend |
| Paracetamol zetpil 1000        | 1 x per dag; 1 stuk  | 20/07/22            | Albert Schw | Onbekend |
| Paracetamol tablet 500         | 1 x per dag; 2 stuks | 12/08/19 - 08/10/20 | Albert Schw | Onbekend |

#### 5.23. ZiB Contact

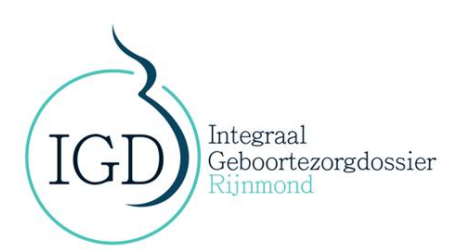

| Omschrijving             | Samenvatting                   | Status 28-01-2025           |
|--------------------------|--------------------------------|-----------------------------|
| Medische                 | Bij dashboard geschiedenis,    | Chipsoft hanteert bij het   |
| contactenmomenten in het | tabblad "Contactmomenten" zijn | uitwisselen van de          |
| verleden                 | enkel klinische- en dagopnames | standaarden de BGZ-norm     |
|                          | zichtbaar. Poliklinische       | van 2017. Hier worden geen  |
|                          | contactmomenten zijn niet      | aanpassingen in gedaan door |
|                          | zichtbaar.                     | Chipsoft op korte termijn.  |

#### Registratie in HiX

| Opnan               | nehistorie (1)     |                     |  |
|---------------------|--------------------|---------------------|--|
| ✓ ▼ Standaardfilter |                    | $\sim$              |  |
| Periode             | < > ~              | t/m <               |  |
| Status              | Opnamedatum/tijd   | Ontslagdatum/tijd   |  |
|                     | 2-12-2024 09:00:00 | 12-12-2024 15:56:00 |  |

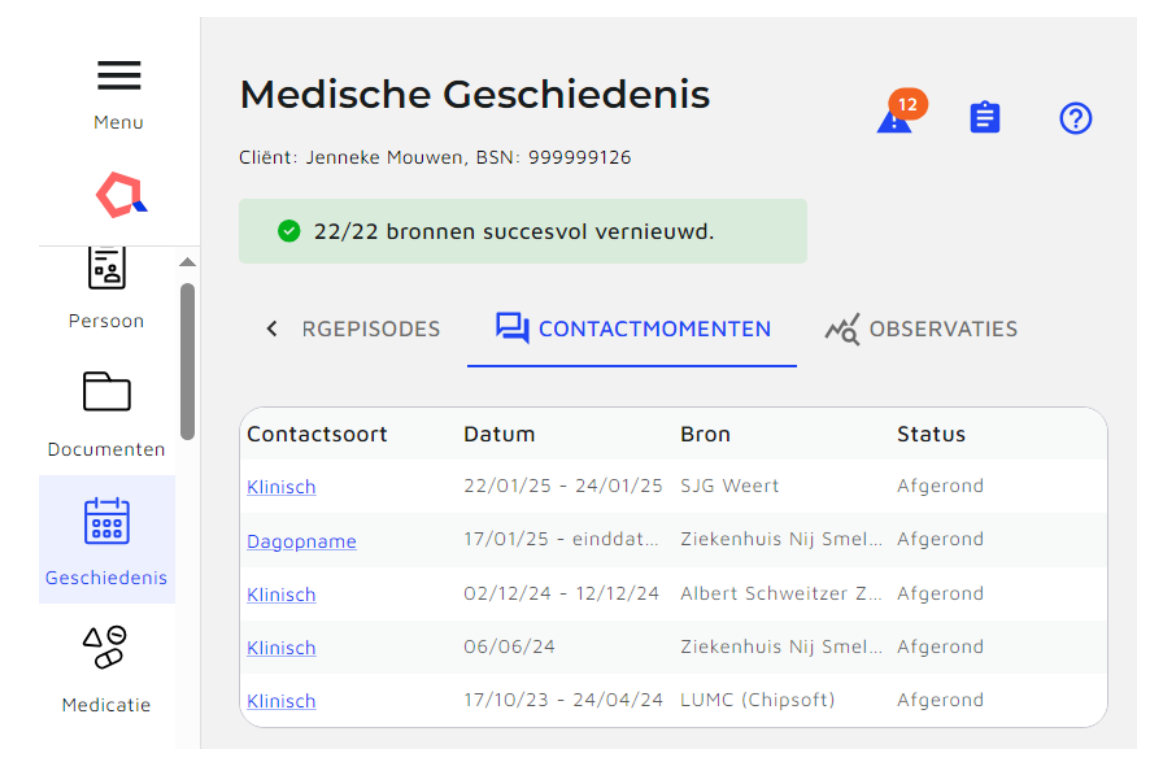